## Monitor Dell G2724D

### Manual do utilizador

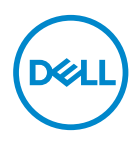

Modelo do monitor: G2724D Modelo regulamentar: G2724Dc

- NOTA: Uma NOTA indica informações importantes que o ajudam a utilizar melhor o seu computador.
- △ ATENÇÃO: ATENÇÃO indica potenciais danos no hardware ou perda de dados se as instruções não forem seguidas.
- AVISO: Um AVISO indica risco potencial de danos materiais, ferimentos ou morte.

© 2023 Dell Inc. ou suas subsidiárias. Todos os direitos reservados. Dell Technologies, Dell e outras marcas comerciais, são marcas comerciais da Dell Inc. ou suas subsidiárias. Outras marcas comerciais poderão ser marcas comerciais dos respetivos proprietários.

2023 - 06

Rev. A00

DEL

# Índice

| Instruções de segurança 6                     |
|-----------------------------------------------|
| Sobre o monitor                               |
| Conteúdo da embalagem                         |
| Características do produto                    |
| Identificação de componentes e controlos 11   |
| Vista frontal                                 |
| Vista posterior                               |
| Vista lateral                                 |
| Vista inferior                                |
| Especificações do monitor                     |
| *Dell Display Manager                         |
| Especificações de resolução                   |
| Modos de vídeo suportados                     |
| Modos de exibição predefinidos                |
| Especificações elétricas                      |
| Características físicas                       |
| Características ambientais                    |
| Atribuições de pinos                          |
| Conector DisplayPort                          |
| Conector HDMI                                 |
| Capacidade Plug and Play                      |
| Qualidade do monitor LCD e política de pixéis |

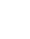

DELL

l

| Ergonomia                                             |
|-------------------------------------------------------|
| Manusear e deslocar o monitor                         |
| Orientações de manutenção                             |
| Limpar o monitor                                      |
| Instalar o monitor                                    |
| Encaixar o suporte                                    |
| Utilizar a inclinação, rotação e extensão vertical 35 |
| Inclinação, rotação                                   |
| Extensão vertical                                     |
| Rodar o monitor                                       |
| Ligação do monitor                                    |
| Ligar o cabo DisplayPort 1.4                          |
| Ligar o cabo USB-C para DisplayPort                   |
| Ligar o cabo HDMI (opcional)                          |
| Organizar cabos                                       |
| Ligar o monitor                                       |
| Proteger o monitor com um cadeado Kensington          |
| (opcional)                                            |
| Remover o suporte do monitor                          |
| Montagem na parede VESA (opcional) 43                 |
| Utilizar o monitor 44                                 |
| Ligar o monitor                                       |
| Utilizar o botão do joystick                          |
| Descrição do joystick                                 |
| Utilizar os botões de controlo                        |

Dell

| Botões de controlo                                                                              |
|-------------------------------------------------------------------------------------------------|
| Utilizar o menu apresentado no ecrã (OSD) 48                                                    |
| Aceder ao sistema de menus                                                                      |
| Console Mode (Modo de consola) 6                                                                |
| Vision Engine                                                                                   |
| Bloqueio dos botões Menu e Energia                                                              |
| Mensagens de aviso do menu OSD                                                                  |
| Configurar a resolução máxima                                                                   |
| Resolução de problemas73                                                                        |
| Autoteste                                                                                       |
| Diagnóstico integrado                                                                           |
| Problemas comuns                                                                                |
| Problemas específicos do produto 8                                                              |
| Informações regulamentares                                                                      |
| Avisos da FCC (Apenas EUA) e outras informações<br>regulamentares                               |
| Base de dados de produtos da UE para etiqueta<br>energética e ficha de informação de produtos83 |
| Contactar a Dell 83                                                                             |

Deell

## Instruções de segurança

Utilize as orientações de segurança seguintes para proteger o monitor contra potenciais danos e para garantir a sua segurança pessoal. Salvo indicação em contrário, cada procedimento descrito neste documento pressupõe que leu as informações de segurança fornecidas com o monitor.

- NOTA: Antes de utilizar o monitor, leia as informações de segurança fornecidas com o monitor e impressas no produto. Guarde a documentação num local seguro para referência futura.
- AVISO: A utilização de controlos, ajustes ou procedimentos diferentes daqueles especificados nesta documentação podem originar a exposição a choques, per elétricos e/ou perigos mecânicos.
- AVISO: A utilização de auscultadores (num monitor que o suporte) com volume elevado poderá causar danos na sua capacidade auditiva a longo prazo.
- Coloque o monitor numa superfície sólida e manuseie-o cuidadosamente. O ecrã é frágil e pode sofrer danos se for sujeito a quedas ou impactos de objetos afiados.
- · Certifique-se de que o seu monitor cumpre as especificações elétricas para funcionar com a corrente elétrica da sua região.
- Mantenha o monitor à temperatura ambiente. Condições excessivamente frias ou quentes podem ter um efeito adverso nos cristais líquidos do ecrã.
- · Ligue o cabo de alimentação do monitor a uma tomada elétrica próxima e acessível. Ver Ligação do monitor.
- Não coloque e utilize o monitor numa superfície molhada ou próximo de água.
- Não sujeite o monitor a vibrações intensas ou situações de impactos fortes. Por exemplo, não coloque o monitor no interior do porta-bagagens de um automóvel.
- Desligue o monitor se não pretende utilizá-lo durante um período prolongado.
- · Para evitar choques elétricos, não tente remover quaisquer tampas nem toque no interior do monitor.
- · Leia atentamente estas instruções. Guarde este documento para consulta futura. Siga todos os avisos e instruções existentes no produto.
- · Alguns monitores podem ser instalados na parede utilizando um suporte VESA vendido separadamente. Utilize as especificações VESA corretas, como indicado na secção de montagem na parede do Manual do utilizador.

Para mais informações sobre instruções de segurança, consulte o documento Informações de segurança, ambientais e regulamentares (SERI) fornecido com o seu monitor.

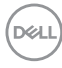

## Sobre o monitor

#### Conteúdo da embalagem

Na tabela seguinte são apresentados os componentes que são fornecidos com o seu monitor. Contacte a Dell se algum componente estiver em falta. Para mais informações, consulte Contactar a Dell.

#### NOTA: Alguns componentes poderão ser opcionais e não serem fornecidos com o seu monitor. Algumas funcionalidades poderão não estar disponíveis em determinados países.

| Imagem do componente | Descrição do componente                             |
|----------------------|-----------------------------------------------------|
|                      | Monitor                                             |
|                      | Braço de elevação                                   |
|                      | Base de suporte                                     |
|                      | Cabo de alimentação (varia de<br>acordo com o país) |

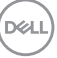

| Imagem do componente | Descrição do componente                                                                                          |
|----------------------|----------------------------------------------------------------------------------------------------|
|                      | Cabo DisplayPort                                                                                                 |
|                      | Cabo USB-C para DisplayPort                                                                                      |
|                      | <ul> <li>Guia de início rápido</li> <li>Informações de<br/>segurança, ambientais e<br/>regulamentares</li> </ul> |

Dell

#### Características do produto

O monitor Dell G2724D possui um ecrã de cristais líquidos (LCD) TFT (Thin-Film Transistor) de matriz ativa, antiestático e com retroiluminação LED. O monitor inclui as seguintes características:

- · Área de visualização de 68,47 cm (27 pol.) (na diagonal).
- Resolução de 2560 x 1440, com suporte para ecrã inteiro para resoluções mais baixas.
- Certificado como compatível com NVIDIA G-SYNC, certificação VESA Adaptive Sync e suporta tecnologia AMD FreeSync Premium para jogos sem sobreposição de fotogramas, sem interrupções e com baixa latência.
- Suporta frequências de atualização altas de 144 Hz e 165 Hz e tempo de resposta rápido de 1 ms em modo Extreme (Extremo).
- · VESA DisplayHDR 400.
- · Gama de cores 99% sRGB (típico).
- Equipado com suporte VRR para consola de jogos.
- Vision Engine, incluindo Night vision (Visão noturna), Clear vision (Visão nítida), Chroma vision (Visão cromática) que podem melhorar elementos visuais em diferentes cenários de jogo.
- · Conectividade digital com DisplayPort e HDMI.
- · Capacidade Plug and Play quando suportada pelo computador.
- Ajustes do menu apresentado no ecrã (OSD) para facilitar a configuração e otimização do ecrã.
- Funcionalidades para uma experiência de jogo melhorada, como Timer (Temporizador), Frame Rate Counter (Contador de velocidade de fotogramas) e Dark Stabilizer (Estabilizador de cores escuras), assim como modos de jogo melhorados, como ação na primeira pessoa (FPS), Battle Royale/Estratégia em tempo real (MOBA/RTS), Aventura e Ação (RPG), SPORTS, ajustes de cor (cor personalizada, quente, frio) e três modos de jogo adicionais para personalizar as suas preferências.
- Suporte amovível e orifícios de montagem VESA (Video Electronics Standards Association) de 100 mm para soluções de montagem flexíveis.
- · Capacidade de ajuste de inclinação, articulação, altura e rotação.
- Ranhura para cadeado de segurança (cadeados Kensington adquiridos separadamente).

- Utiliza um ecrã com baixa emissão de luz azul e está em conformidade com a norma TUV Rheinland (Solução de Hardware) no modo predefinido de fábrica (modo predefinido: Padrão).
- · Conforto ocular otimizado com um ecrã sem cintilação.
  - AVISO: Os possíveis efeitos a longo prazo da emissão de luz azul do monitor podem causar danos na visão. Os efeitos a longo prazo incluem, sem limitação, fadiga ocular e tensão ocular digital. A funcionalidade ComfortView Plus foi concebida para reduzir a quantidade de luz azul que é emitida pelo monitor para otimizar o conforto ocular.

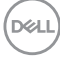

#### Identificação de componentes e controlos

#### Vista frontal

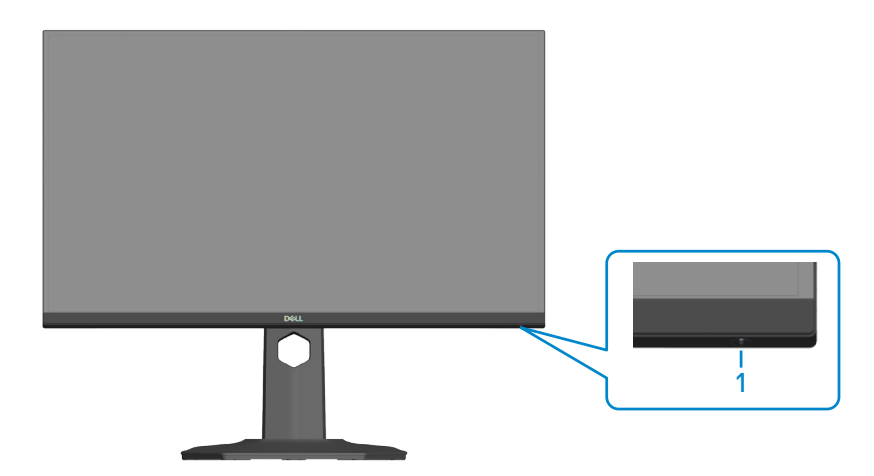

| Identificação | Descrição        | Utilização                               |
|---------------|------------------|------------------------------------------|
| 1             | Botão de Energia | Para ligar ou desligar o monitor.        |
|               | (indicador LED)  | O indicador luminoso branco estático     |
|               |                  | indica que o monitor está ligado e a     |
|               |                  | funcionar normalmente. Um indicador      |
|               |                  | branco intermitente indica que o monitor |
|               |                  | se encontra em Modo de Suspensão.        |

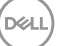

#### Vista posterior

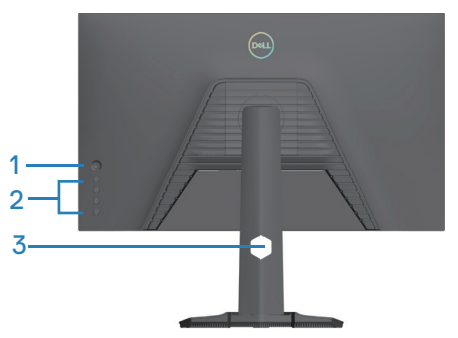

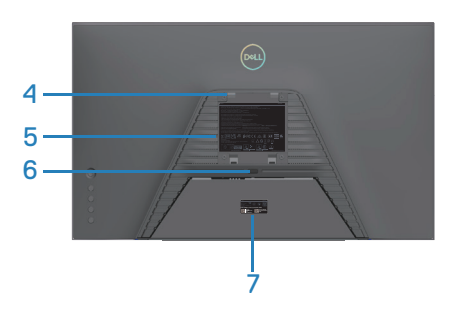

| Identificação | Descrição                                                             | Utilização                                                                                                    |
|---------------|-----------------------------------------------------------------------|----------------------------------------------------------------------------------------------------|
| 1             | Joystick                                                              | Utilize para controlar o menu<br>OSD. Para mais informações,<br>consulte Utilizar o monitor.                               |
| 2             | Botões de função                                                      | Pressione os botões de função<br>para ajustar itens no menu OSD.<br>Para mais informações, consulte<br>Utilizar o monitor. |
| 3             | Ranhura para gestão de cabos                                          | Utilize para organizar os cabos<br>direcionando-os através do<br>orifício.                                                 |
| 4             | Orifícios de montagem VESA<br>(100 x 100 mm - atrás da<br>tampa VESA) | Monte o monitor na parede<br>utilizando um kit de montagem na<br>parede compatível com a norma<br>VESA.                    |
|               |                                                                       | NOTA: O kit de montagem<br>na parede não é fornecido<br>com o monitor e é vendido<br>separadamente.                        |
| 5             | Etiqueta de informações<br>regulamentares                             | Lista de aprovações<br>regulamentares.                                                                                     |
| 6             | Botão de desengate do<br>suporte                                      | Desencaixa o suporte do monitor.                                                                                           |

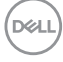

| Identificação | Descrição                                                                                                    | Utilização                                                                                                    |
|---------------|----------------------------------------------------------------------------------------------------|----------------------------------------------------------------------------------------------------|
| 7             | Etiqueta regulamentar<br>(incluindo código de barras<br>número de série e etiqueta de<br>serviço de assistência) | Lista de aprovações<br>regulamentares. Consulte esta<br>etiqueta se precisar de contactar<br>o apoio técnico da Dell. A etiqueta<br>de serviço é um identificador<br>alfanumérico exclusivo que<br>permite aos técnicos de<br>assistência da Dell identificar<br>os componentes de hardware<br>do seu computador e aceder às<br>informacões de garantia. |

(DELL)

#### Vista lateral

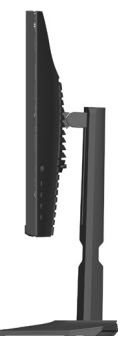

#### Vista inferior

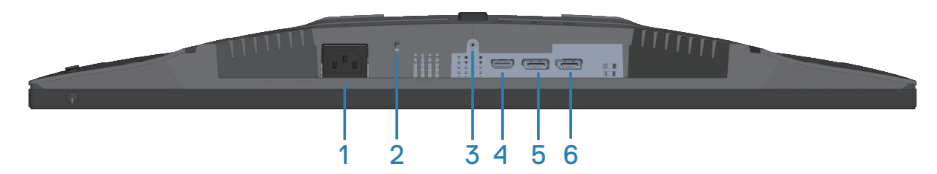

#### Vista inferior sem suporte do monitor

| Identificação | Descrição                                                                                  | Utilização                                                                                                    |
|---------------|--------------------------------------------------------------------------------------------|----------------------------------------------------------------------------------------------------|
| 1             | Conector de<br>alimentação                                                                 | Ligue o cabo de alimentação (fornecido com o monitor).                                                                                |
| 2             | Ranhura para cadeado<br>de segurança<br>(baseada na ranhura<br>de segurança<br>Kensington) | Proteja o seu monitor utilizando um<br>cadeado (adquirido separadamente) para<br>impedir o deslocamento não autorizado<br>do monitor. |
| 3             | Orifício de fixação do<br>suporte                                                          | Para fixar o suporte ao monitor utilizando<br>um parafuso M3x6 mm (parafuso não<br>incluído).                                         |
| 4             | Porta HDMI                                                                                 | Ligue ao seu computador ou dispositivo<br>externo utilizando um cabo HDMI<br>(adquirido separadamente).                               |
| 5             | DisplayPort (DP1)                                                                          | Ligue ao seu computador ou dispositivo                                                                                                |
| 6             | DisplayPort (DP2)                                                                          | externo utilizando um cabo DisplayPort<br>(fornecido com o seu monitor).                                                              |

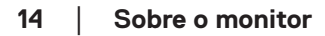

(D&LI

### Especificações do monitor

| Descrição                      | Valor                                  |
|--------------------------------|----------------------------------------|
| Tipo de ecrã                   | LCD TFT de matriz ativa                |
| Tipo de painel                 | Tecnologia In-Plane Switching (IPS)    |
| Proporção                      | 16:9                                   |
| Imagem visível:                |                                        |
| Diagonal                       | 684,66 mm (27 pol.)                    |
| Horizontal, área ativa         | 596,74 mm (23,49 pol.)                 |
| Vertical, área ativa           | 335,66 mm (13,22 pol.)                 |
| Área                           | 200301,75 mm² (310,54 pol.²)           |
| Máxima resolução               | 2560 x 1440 a 144 Hz (HDMI 2.1)        |
| e frequência de<br>atualização | 2560 x 1440 a 165 Hz (DisplayPort 1.4) |
| Distância entre pixéis         | 0,2331 mm x 0,2331 mm                  |
| Pixel por polegada<br>(PPI)    | 109                                    |
| Ângulo de                      |                                        |
| visualização:                  | 178° (típico)                          |
| Horizontal                     | 178° (típico)                          |
| Vertical                       |                                        |
| Luminância emitida             | 400 cd/m² (típico)                     |
| Relação de contraste           | 1000 para 1 (típico)                   |
| Revestimento da superfície     | Atenuação 25%, 3H                      |
| Retroiluminação                | Sistema LED edgelight                  |

(DØLL)

| Descrição                                                     | Valor                                                                                                    |
|---------------------------------------------------------------|----------------------------------------------------------------------------------------------------|
| Tempo de resposta                                             | 4 ms cinzento a cinzento no modo Fast (Rápido)                                                                                                    |
|                                                               | 2 ms cinzento a cinzento em modo <b>Super Fast (Super</b> -                                                                                                    |
|                                                               |                                                                                                    |
|                                                               | I ms cinzento a cinzento no modo <b>Extreme (Extremo)</b> *                                                                                                    |
|                                                               | * E possível atingir o modo 1 ms cinzento a cinzento em<br>modo <b>Extreme (Extremo)</b> para reduzir a desfocagem<br>de movimento e aumentar a capacidade de resposta<br>da imagem. Contudo, podem ser introduzidos alguns<br>artefactos visuais suaves e percetíveis na imagem. Visto<br>que as configurações do sistema e as necessidades de cada<br>utilizador são diferentes, recomendamos que os utilizadores<br>experimentem os diferentes modos para encontrar a<br>definição adequada. |
| Profundidade da cor                                           | 16,7 milhões de cores                                                                                                    |
| Gama de cores                                                 | sRGB 99% (típico)                                                                                                    |
| Conectividade                                                 | 1 x HDMI 2.1 (HDCP 2.2) (Suporta até QHD 2560 x 1440<br>144 Hz TMDS, HDR, VRR como especificado na norma<br>HDMI 2.1)<br>2 x DisplayPort 1.4 (HDCP 2.2) (Suporta até QHD 2560 x<br>1440 165 Hz, HDR, VRR)                                                                                                    |
| Largura da moldura (extremidade do monitor até à área ativa): |                                                                                                    |
| Superior                                                      | 7,04 mm                                                                                                    |
| Esquerda/Direita                                              | 7,58 mm                                                                                                    |
| Inferior                                                      | 20,43 mm                                                                                                    |
| Capacidade de regulação:                                      |                                                                                                    |
| Ajuste de altura                                              | 130 mm                                                                                                    |
| Inclinação                                                    | -5° a 21°                                                                                                    |
| Rotação                                                       | -45° a 45°                                                                                                    |
| Articulação                                                   | -90° a 90°                                                                                                    |
| Gestão de cabos                                               | Sim                                                                                                    |
| Compatibilidade com<br>Dell Display Manager<br>2.0*           | Easy Arrange e outras características relevantes                                                                                                    |
| Segurança                                                     | Ranhura para cadeado de segurança (para cadeados<br>Kensington, adquiridos separadamente)                                                                                                    |

#### \*Dell Display Manager

O Dell Display Manager é um software que melhora a experiência do seu monitor Dell, garantindo maior produtividade e facilidade de personalização.

Com esta aplicação é possível:

- Ajustar facilmente as definições do menu apresentado no ecrã (OSD) do monitor, tais como o brilho, contraste, definição da fonte de entrada, etc. Não é necessário alternar usando o joystick no monitor; basta usar o software DDM.
- 2. Organizar várias aplicações no ecrã, encaixando-as num modelo à sua escolha com a função Easy Arrange (Fácil organização).
- Atribuir aplicações ou mesmo ficheiros às partições do Easy Arrange (Fácil organização), guardar a disposição como perfil e restaurar o perfil automaticamente usando a opção Easy Arrange Memory (Memória de Fácil organização).
- 4. Ligar o seu Monitor Dell a várias fontes de entrada e gerir as várias entradas de vídeo utilizando a definição Input Source (Fonte de entrada).
- 5. Personalizar cada aplicação com um modo de cor diferente, utilizando a definição Color Preset (Predefinição de cor).
- Replicar as definições da aplicação Dell Display Manager de um monitor para outro monitor do mesmo modelo com as definições de importação/exportação da aplicação

Além disso, este modelo disponibiliza características avançadas de gestão remota para administradores de TI.

Para obter mais informações sobre o Dell Display Manager, visite https://www.dell.com/support/ddm

Pode transferir o software a partir deste link e encontrar o guia do utilizador do software e do artigo de base de conhecimentos no separador de documentação.

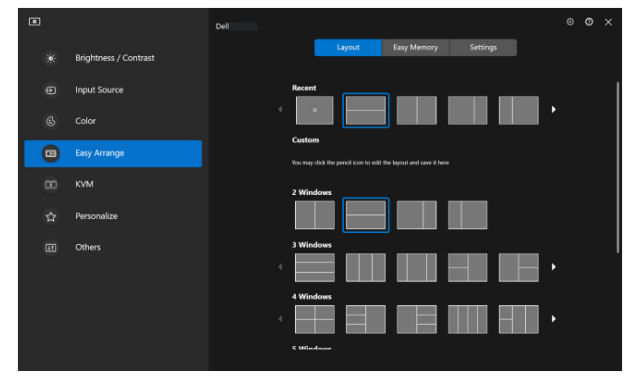

Interface do utilizador do Dell Display Manager

DEL

#### Especificações de resolução

| Descrição                             | Valor                                                         |
|---------------------------------------|---------------------------------------------------------------|
| Intervalo de frequência<br>horizontal | 30 kHz a 250 kHz                                              |
| Intervalo de frequência<br>vertical   | 48 Hz a 144 Hz (HDMI 2.1)<br>48 Hz a 165 Hz (DisplayPort 1.4) |
| Resolução máxima<br>predefinida       | 2560 x 1440                                                   |

#### Modos de vídeo suportados

| Descrição               | Valor                          |
|-------------------------|--------------------------------|
| Capacidades de exibição | 480p, 576p, 720p, 1080p, 1440P |
| de vídeo (HDMI ou       |                                |
| DisplayPort)            |                                |

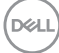

#### Modos de exibição predefinidos

#### Modos de exibição HDMI predefinidos

| Modo de exibição | Frequência<br>horizontal<br>(kHz) | Frequência<br>vertical<br>(Hz) | Frequência<br>de pixéis<br>(MHz) | Polaridade de<br>sincronização<br>(Horizontal/<br>Vertical) |
|------------------|-----------------------------------|--------------------------------|----------------------------------|-------------------------------------------------------------|
| VESA 640 x 480   | 31,47                             | 59,94                          | 25,18                            | -/-                                                         |
| VESA 640 x 480   | 37,50                             | 75,00                          | 31,50                            | -/-                                                         |
| IBM 720 x 400    | 31,47                             | 70,08                          | 28,32                            | -/+                                                         |
| VESA 800 x 600   | 37,88                             | 60,32                          | 40,00                            | +/+                                                         |
| VESA 800 x 600   | 46,88                             | 75,00                          | 49,50                            | +/+                                                         |
| VESA 1024 x 768  | 48,36                             | 60,00                          | 65,00                            | -/-                                                         |
| VESA 1024 x 768  | 60,02                             | 75,03                          | 78,75                            | +/+                                                         |
| VESA 1152 x 864  | 67,50                             | 75,00                          | 108,00                           | +/+                                                         |
| VESA 1280 x 720  | 45,00                             | 59,94                          | 74,25                            | -/+                                                         |
| VESA 1280 x 800  | 49,31                             | 59,91                          | 71,00                            | +/+                                                         |
| VESA 1280 x 960  | 60,00                             | 60,00                          | 108,00                           | +/+                                                         |
| VESA 1280 x 1024 | 63,98                             | 60,02                          | 108,00                           | +/+                                                         |
| VESA 1280 x 1024 | 79,98                             | 75,02                          | 135,00                           | +/+                                                         |
| VESA 1440 x 900  | 55,94                             | 59,89                          | 106,50                           | -/+                                                         |
| VESA 1680 x 1050 | 65,29                             | 59,95                          | 146,25                           | -/+                                                         |
| VESA 1920 x 1080 | 67,50                             | 60,00                          | 148,50                           | +/+                                                         |
| VESA 1920 x 1080 | 137,26                            | 119,98                         | 285,50                           | +/-                                                         |
| VESA 1920 x 1080 | 166,59                            | 143,98                         | 346,50                           | +/-                                                         |
| VESA 2560 x 1440 | 88,79                             | 59,95                          | 241,50                           | +/-                                                         |
| VESA 2560 x 1440 | 183,00                            | 120,00                         | 497,75                           | +/-                                                         |
| VESA 2560 x 1440 | 217,39                            | 143,97                         | 591,32                           | +/-                                                         |

DELL

#### Modos de exibição DisplayPort predefinidos

| Modo de exibição | Frequência<br>horizontal<br>(kHz) | Frequência<br>vertical<br>(Hz) | Frequência<br>de pixéis<br>(MHz) | Polaridade de<br>sincronização<br>(Horizontal/<br>Vertical) |
|------------------|-----------------------------------|--------------------------------|----------------------------------|-------------------------------------------------------------|
| VESA 640 x 480   | 31,47                             | 59,94                          | 25,18                            | -/-                                                         |
| VESA 640 x 480   | 37,50                             | 75,00                          | 31,50                            | -/-                                                         |
| IBM 720 x 400    | 31,47                             | 70,08                          | 28,32                            | -/+                                                         |
| VESA 800 x 600   | 37,88                             | 60,32                          | 40,00                            | +/+                                                         |
| VESA 800 x 600   | 46,88                             | 75,00                          | 49,50                            | +/+                                                         |
| VESA 1024 x 768  | 48,36                             | 60,00                          | 65,00                            | -/-                                                         |
| VESA 1024 x 768  | 60,02                             | 75,03                          | 78,75                            | +/+                                                         |
| VESA 1152 x 864  | 67,50                             | 75,00                          | 108,00                           | +/+                                                         |
| VESA 1280 x 720  | 45,00                             | 59,94                          | 74,25                            | -/+                                                         |
| VESA 1280 x 800  | 49,31                             | 59,91                          | 71,00                            | +/+                                                         |
| VESA 1280 x 960  | 60,00                             | 60,00                          | 108,00                           | +/+                                                         |
| VESA 1280 x 1024 | 63,98                             | 60,02                          | 108,00                           | +/+                                                         |
| VESA 1280 x 1024 | 79,98                             | 75,02                          | 135,00                           | +/+                                                         |
| VESA 1440 x 900  | 55,94                             | 59,89                          | 106,50                           | -/+                                                         |
| VESA 1680 x 1050 | 65,29                             | 59,95                          | 146,25                           | -/+                                                         |
| VESA 1920 x 1080 | 67,50                             | 60,00                          | 148,50                           | +/+                                                         |
| VESA 1920 x 1080 | 137,26                            | 119,98                         | 285,50                           | +/-                                                         |
| VESA 1920 x 1080 | 166,59                            | 143,98                         | 346,50                           | +/-                                                         |
| VESA 1920 x 1080 | 186,45                            | 165,00                         | 387,81                           | +/-                                                         |
| VESA 2560 x 1440 | 88,79                             | 59,95                          | 241,50                           | +/-                                                         |
| VESA 2560 x 1440 | 183,00                            | 120,00                         | 497,75                           | +/-                                                         |
| VESA 2560 x 1440 | 217,39                            | 143,97                         | 591,32                           | +/-                                                         |
| VESA 2560 x 1440 | 244,32                            | 165,00                         | 645,00                           | +/-                                                         |

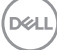

#### Especificações elétricas

| Descrição                                    | Valor                                                                                                    |
|----------------------------------------------|----------------------------------------------------------------------------------------------------|
| Sinais de entrada de vídeo                   | HDMI 600 mV para cada linha diferencial, impedância<br>de entrada de 100 ohm por par diferencial.        |
|                                              | DisplayPort 600 mV para cada linha diferencial,<br>impedância de entrada de 100 ohm por par diferencial. |
| Tensão de entrada AC/<br>frequência/corrente | 100 VAC a 240 VAC/50 Hz ou 60 Hz ± 3 Hz/1,5 A<br>(típico)                                                |
| Corrente de irrupção                         | 120 V: 30 A (máximo) a 0 °C (arranque a frio)                                                            |
|                                              | 240 V: 60 A (máximo) a 0 °C (arranque a frio)                                                            |
| Consumo de energia                           | 0,3 W (Modo Desligado) <sup>1</sup>                                                                      |
|                                              | 0,3 W (Modo de Suspensão) <sup>1</sup>                                                                   |
|                                              | 26 W (Modo Ligado) <sup>1</sup>                                                                          |
|                                              | 56 W (Máximo) <sup>2</sup>                                                                               |
|                                              | 30 W (P <sub>on</sub> ) <sup>3</sup>                                                                     |
|                                              | 93,69 kWh (TEC) <sup>3</sup>                                                                             |

<sup>1</sup> Como definido na regulamentação UE 2019/2021 e UE 2019/2013.

- <sup>2</sup> Definição máxima de brilho e contraste.
- <sup>3</sup> P<sub>on</sub>: Consumo de energia no Modo Ligado medido com referência ao método de teste Energy Star.

TEC: Consumo total de energia em kWh medido com referência ao método de teste Energy Star.

Este documento é apenas informativo e reflete o desempenho em laboratório. O seu produto pode ter um desempenho diferente, dependendo do software, componentes e periféricos utilizados e a Dell não terá qualquer obrigação para atualizar estas informações.

Por conseguinte, o cliente não deve confiar nestas informações para tomar decisões sobre tolerâncias elétricas ou outras. Não é oferecida qualquer garantia expressa ou implícita relativamente à exatidão ou integridade do conteúdo deste documento.

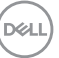

#### Características físicas

| Descrição                                                                                                    | Valor                                                                                                    |
|----------------------------------------------------------------------------------------------------|----------------------------------------------------------------------------------------------------|
| Tipo de cabo de sinal                                                                                                    | • Digital: DisplayPort, 20 pinos                                                                                                    |
|                                                                                                    | <ul> <li>Digital: HDMI, 19 pinos (cabo não incluído)</li> </ul>                                                                                                    |
|                                                                                                    | <ul> <li>Digital: USB-C para DisplayPort, 24 pinos para<br/>20 pinos</li> </ul>                                                                                                    |
| NOTA: Os monitores Del<br>ideal com os cabos de ví<br>a Dell não tem controlo s<br>mercado, o tipo de mate<br>o fabrico destes cabos, a<br>cabos que não sejam for | l foram concebidos para trabalhar de forma<br>deo fornecidos com o monitor. Uma vez que<br>sobre os diferentes fornecedores de cabos do<br>rial, o conector e o processo utilizado para<br>a Dell não garante desempenho de vídeo em<br>necidos com o monitor Dell. |
| Dimensões (com suporte):                                                                                                    |                                                                                                    |
| Altura (estendido)                                                                                                    | 523,48 mm (20,61 pol.)                                                                                                    |
| Altura (retraído)                                                                                                    | 393,48 mm (15,49 pol.)                                                                                                    |
| Largura                                                                                                    | 611,90 mm (24,09 pol.)                                                                                                    |
| Profundidade                                                                                                    | 200,20 mm (7,88 pol.)                                                                                                    |
| Dimensões (sem suporte):                                                                                                    |                                                                                                    |
| Altura                                                                                                    | 363,13 mm (14,30 pol.)                                                                                                    |
| Largura                                                                                                    | 611,90 mm (24,09 pol.)                                                                                                    |
| Profundidade                                                                                                    | 66,41 mm (2,61 pol.)                                                                                                    |
| Dimensões do suporte:                                                                                                    |                                                                                                    |
| Altura (estendido)                                                                                                    | 416,90 mm (16,41 pol.)                                                                                                    |
| Altura (retraído)                                                                                                    | 368,86 mm (14,52 pol.)                                                                                                    |
| Largura                                                                                                    | 275,90 mm (10,86 pol.)                                                                                                    |
| Profundidade                                                                                                    | 200,20 mm (7,88 pol.)                                                                                                    |
| Base                                                                                                    | 275,90 x 200,20 mm (10,86 x 7,88 pol.)                                                                                                    |
| Peso:                                                                                                    |                                                                                                    |
| Peso com embalagem                                                                                                    | 8,61 kg (18,98 lbs)                                                                                                    |
| Peso com suporte e cabos                                                                                                    | 5,95 kg (13,12 lbs)                                                                                                    |

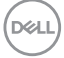

| Peso sem suporte (Para<br>suportes de montagem na<br>parede ou suportes VESA -<br>sem cabos) | 3,66 kg (8,07 lbs) |
|----------------------------------------------------------------------------------------------|--------------------|
| Peso do suporte                                                                              | 1,93 kg (4,25 lbs) |

#### Características ambientais

| Descrição                                                                                                    | Valor                                                          |  |
|----------------------------------------------------------------------------------------------------|----------------------------------------------------------------|--|
| Conformidades com normas:                                                                                                    |                                                                |  |
| Conformidade com a diretiva RoHS                                                                                              |                                                                |  |
| <ul> <li>Monitor com BFR/PVC reduzido (as suas placas de circuito são feitas de<br/>laminados isentos de BFR/PVC.)</li> </ul> |                                                                |  |
| <ul> <li>Vidro isento de a</li> </ul>                                                                                         | arsénico e mercúrio, apenas no ecrã                            |  |
| Temperatura:                                                                                                    |                                                                |  |
| Em                                                                                                    | 0°C a 40°C (32°F a 104°F)                                      |  |
| funcionamento                                                                                                    |                                                                |  |
| Desligado                                                                                                    | <ul> <li>Armazenamento: -20°C a 60°C (-4°F a 140°F)</li> </ul> |  |
|                                                                                                    | <ul> <li>Transporte: -20°C a 60°C (-4°F a 140°F)</li> </ul>    |  |
| Humidade:                                                                                                    |                                                                |  |
| Em                                                                                                    | 10% a 80% (sem condensação)                                    |  |
| funcionamento                                                                                                    |                                                                |  |
| Desligado                                                                                                    | <ul> <li>Armazenamento 10% a 90% (sem condensação)</li> </ul>  |  |
|                                                                                                    | <ul> <li>Transporte 10% a 90% (sem condensação)</li> </ul>     |  |
| Altitude:                                                                                                    |                                                                |  |
| Em                                                                                                    | 5 000 m                                                        |  |
| funcionamento                                                                                                    |                                                                |  |
| (máximo)                                                                                                    |                                                                |  |
| Desligado                                                                                                    | 12 192 m                                                       |  |
| (máximo)                                                                                                    |                                                                |  |
| Dissipação                                                                                                    | 191,52 BTU/hora (Máximo)                                       |  |
| térmica                                                                                                    | 88,92 BTU/hora (Modo Ligado)                                   |  |

DEL

#### Atribuições de pinos

#### **Conector DisplayPort**

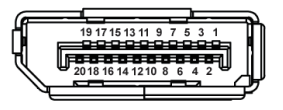

| Número<br>de pinos | Lado de 20 pinos do cabo<br>de sinal ligado |
|--------------------|---------------------------------------------|
| 1                  | ML3 (n)                                     |
| 2                  | GND                                         |
| 3                  | ML3 (p)                                     |
| 4                  | ML2 (n)                                     |
| 5                  | GND                                         |
| 6                  | ML2 (p)                                     |
| 7                  | ML1 (n)                                     |
| 8                  | GND                                         |
| 9                  | ML1 (p)                                     |
| 10                 | MLO (n)                                     |
| 11                 | GND                                         |
| 12                 | MLO (p)                                     |
| 13                 | GND                                         |
| 14                 | GND                                         |
| 15                 | AUX (p)                                     |
| 16                 | GND                                         |
| 17                 | AUX (n)                                     |
| 18                 | Deteção de ligação<br>instantânea           |
| 19                 | Re-PWR                                      |
| 20                 | +3,3 V DP_PWR                               |

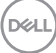

#### **Conector HDMI**

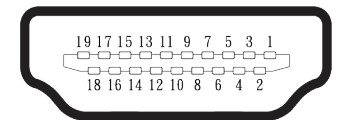

| Número<br>de pinos | Lado de 19 pinos do cabo<br>de sinal ligado |
|--------------------|---------------------------------------------|
| 1                  | DADOS TMDS 2+                               |
| 2                  | BLINDAGEM DADOS TMDS<br>2+                  |
| 3                  | DADOS TMDS 2-                               |
| 4                  | DADOS TMDS 1+                               |
| 5                  | BLINDAGEM DADOS TMDS<br>1+                  |
| 6                  | DADOS TMDS 1-                               |
| 7                  | DADOS TMDS 0+                               |
| 8                  | BLINDAGEM DADOS TMDS<br>0+                  |
| 9                  | DADOS TMDS 0-                               |
| 10                 | FREQUÊNCIA TMDS+                            |
| 11                 | BLINDAGEM DE<br>FREQUÊNCIA TMDS             |
| 12                 | FREQUÊNCIA TMDS-                            |
| 13                 | CEC                                         |
| 14                 | Reservado (N.C. no<br>dispositivo)          |
| 15                 | FREQUÊNCIA DDC (SCL)                        |
| 16                 | DADOS DDC (SDA)                             |
| 17                 | Terra DDC/CEC                               |
| 18                 | ENERGIA +5 V                                |
| 19                 | DETEÇÃO DE LIGAÇÃO<br>INSTANTÂNEA           |

### Capacidade Plug and Play

É possível ligar o monitor a qualquer sistema compatível com Plug and Play. O monitor fornece automaticamente ao computador os dados de identificação do monitor (EDID) usando os protocolos de Display Data Channel (DDC) para que o sistema se possa configurar e otimizar as definições do monitor. A maioria das instalações de monitores são automáticas, e é possível selecionar diferentes configurações, conforme desejar. Para mais informações sobre a alteração das definições do monitor, consulte Utilizar o monitor.

#### Qualidade do monitor LCD e política de pixéis

Durante o processo de produção do monitor LCD, não é incomum que um ou mais pixéis se fixem num estado imutável que é difícil de visualizar e que não afeta a qualidade de visualização ou a utilização. Para mais informações sobre a Qualidade do Monitor e a Política de Pixéis da Dell, consulte **www.dell.com/pixelguidelines**.

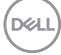

### Ergonomia

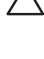

#### ∧ ATENÇÃO: A utilização imprópria ou prolongada do teclado pode provocar lesões.

#### ∧ ATENÇÃO: A visualização do ecrã do monitor durante períodos prolongados pode originar tensão ocular.

Para seu conforto e eficiência, cumpra as seguintes orientações quando configurar e utilizar o seu computador:

- Posicione o seu computador de forma que o monitor e o teclado estejam diretamente à sua frente enquanto trabalha. Existem prateleiras especiais para o ajudar a posicionar corretamente o seu teclado.
- Para reduzir o risco de tensão ocular e dor no pescoco/bracos/costas/ombros devido à utilização do monitor durante períodos prolongados, recomendamos que:
  - 1. Mantenha o ecrã a uma distância entre 50 cm 70 cm dos seus olhos.
  - 2. Pestaneje frequentemente para humedecer os olhos ou molhe os olhos com água após uma utilização prolongada do monitor.
  - 3. Faça pausas regulares e frequentes durante 20 minutos a cada duas horas.
  - 4. Afaste o olhar do ecrã do monitor e olhe para um objeto a uma distância de 6 metros durante pelo menos 20 segundos durante as pausas.
- 5. Faça alongamentos para aliviar a tensão no pescoço, braços, costas e ombros durante as pausas.
- Certifique-se de que o ecrã está ao nível dos olhos ou ligeiramente mais baixo quando estiver sentado à frente do monitor.
- · Ajuste a inclinação do monitor, as definições de contraste e brilho.
- · Ajuste a iluminação ambiente (tais como luzes do teto, candeeiros de secretária, e cortinas ou persianas nas janelas) para minimizar os reflexos e o brilho no ecrã do monitor.
- Utilize uma cadeira com um bom apoio lombar.
- Mantenha os antebraços horizontais com os pulsos numa posição neutra e confortável enquanto utiliza o teclado ou o rato.
- · Deixe sempre espaço para descansar as mãos enquanto utiliza o teclado ou o rato.
- · Deixe os seus braços repousar naturalmente em ambos os lados.
- Assegure-se de que os seus pés estão completamente pousados no chão.

DEL

- Quando estiver sentado, certifique-se de que o peso das suas pernas está apoiado nos pés e não na parte da frente do assento. Ajuste a altura da cadeira ou utilize um apoio para os pés, se necessário, para manter uma postura adequada.
- Varie as suas atividades de trabalho. Tente organizar o seu trabalho de modo a não ter de se sentar e trabalhar durante períodos prolongados. Tente levantar-se ou caminhar em intervalos regulares.
- Mantenha a área debaixo da secretária livre de obstruções e cabos que possam interferir com uma postura confortável ou originar tropeções.

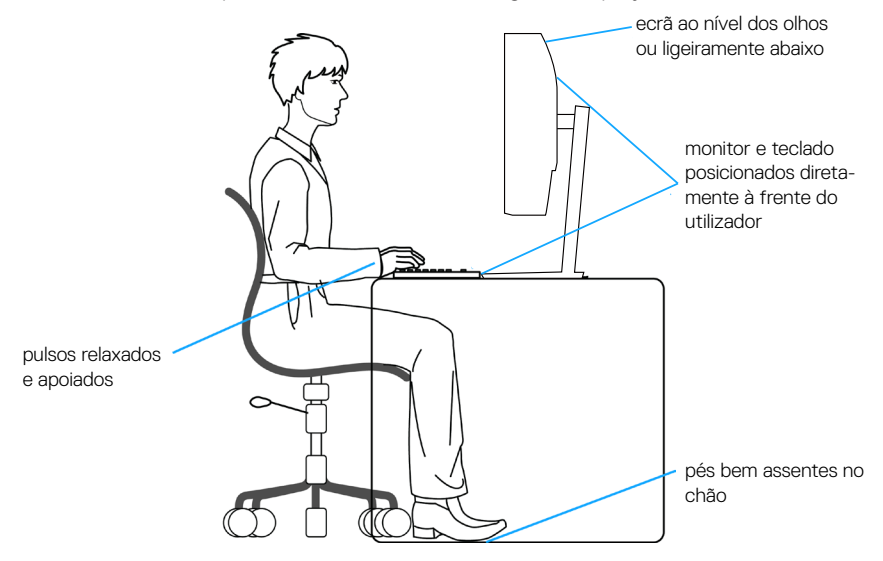

DEL

#### Manusear e deslocar o monitor

Para garantir que o monitor é manuseado em segurança quando for levantado ou deslocado, siga as orientações abaixo indicadas:

- · Antes de deslocar ou levantar o monitor, desligue o computador e o monitor.
- · Desligue todos os cabos do monitor.
- Coloque o monitor na embalagem original com os materiais de embalagem originais.
- Segure firmemente as extremidades inferior e lateral do monitor sem exercer demasiada pressão quando levantar ou deslocar o monitor.

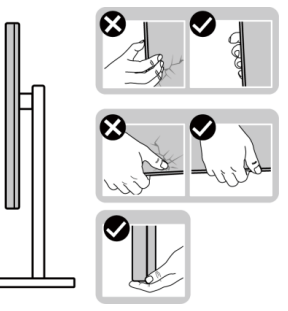

 Quando levantar ou deslocar o monitor, certifique-se de que o ecrã não está virado para si. Não pressione na área do ecrã para evitar quaisquer arranhões ou danos.

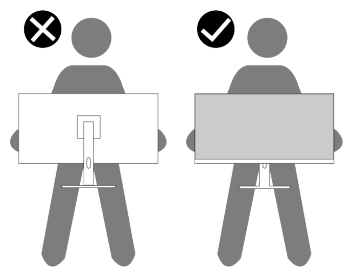

Quando transportar o monitor, evite sujeitá-lo a quaisquer impactos súbitos ou vibrações.

• Quando levantar ou deslocar o monitor, não vire o monitor ao contrário enquanto segura a base do suporte ou o braço de elevação. Poderá originar danos acidentais no monitor ou causar ferimentos pessoais.

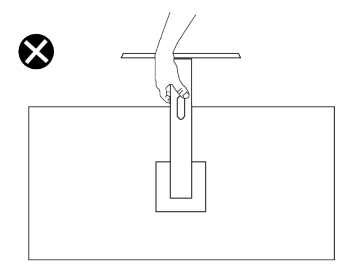

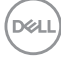

#### Orientações de manutenção

Limpar o monitor

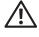

AVISO: Antes de limpar o monitor, desligue o cabo de alimentação da tomada elétrica.

#### ATENÇÃO: Leia e cumpra as Instruções de segurança antes de limpar o monitor.

Para melhores práticas, siga as instruções apresentadas na lista abaixo quando desembalar, limpar ou manusear o monitor:

- Utilize um pano limpo ligeiramente humedecido com água para limpar o suporte, o ecrã e o chassis do seu monitor Dell. Se disponível, utilize um toalhete para limpeza de ecrãs ou uma solução adeguada para limpar monitores Dell.
- · Depois de limpar a superfície da mesa, certifique-se de que a mesma está completamente seca e sem qualquer humidade ou agente de limpeza antes de colocar o seu monitor Dell.

#### ATENCÃO: Não utilize detergentes ou outros produtos guímicos, tais como, benzeno, diluente, amoníaco, produtos de limpeza abrasivos ou ar comprimido.

- ATENÇÃO: A utilização de produtos químicos para a limpeza pode originar alterações no aspeto do monitor, tais como, desvanecimento da cor, película leitosa no monitor, deformação, sombra escura irregular e descamação da superfície do ecrã.
- AVISO: Não pulverize diretamente o produto de limpeza ou mesmo água sobre a superfície do monitor. Se o fizer os líquidos poderão acumular-se no fundo do ecrã e corroer os componentes eletrónicos, originando danos permanentes. Em vez disso, aplique a solução de limpeza ou água num pano macio e, em seguida, limpe o monitor.
- NOTA: Os danos no monitor provocados por métodos de limpeza inadequados e utilização de benzeno, diluente, amoníaco, produtos de limpeza abrasivos, álcool, ar comprimido, detergente de qualquer tipo, darão origem a Danos Induzidos pelo Cliente (DIC). Os DIC não estão cobertos pela garantia padrão da Dell.

D&L

- Se detetar pó branco quando desembalar o seu monitor, limpe-o com um pano.
- Manuseie o seu monitor com cuidado, pois um monitor com moldura escura pode estar mais sujeito a apresentar arranhões e riscos brancos visíveis do que um monitor com moldura clara.
- Para ajudar a manter a melhor qualidade de imagem do seu monitor, utilize um protetor de ecrã com mudança dinâmica e desligue o monitor quando não estiver a ser utilizado.

DEL

### Instalar o monitor

#### Encaixar o suporte

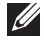

NOTA: O monitor não é fornecido com o suporte pré-instalado.

NOTA: As instruções seguintes aplicam-se apenas ao suporte fornecido com o seu monitor. Se instalar um suporte adquirido a terceiros, siga as instruções de montagem fornecidas com o suporte.

Para encaixar o suporte do monitor:

- 1. Remova o braço de elevação e a base de suporte da placa de proteção onde estão encaixados.
- 2. Alinhe e coloque o braço de elevação na base do suporte.
- 3. Abra a pega do parafuso na parte inferior da base do suporte e rode-a para a direita para fixar o suporte.
- 4. Feche a pega do parafuso.

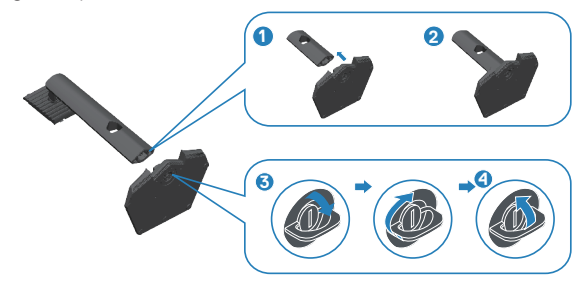

5. Abra a tampa de proteção no monitor para aceder à ranhura VESA no monitor.

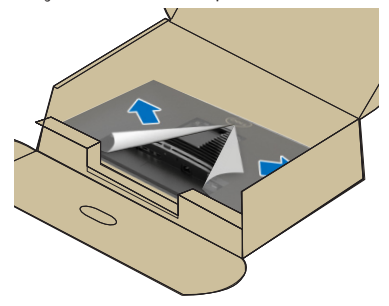

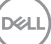

6. Deslize as patilhas do braço de elevação para nas ranhuras na tampa traseira do monitor e baixe o suporte para o encaixar.

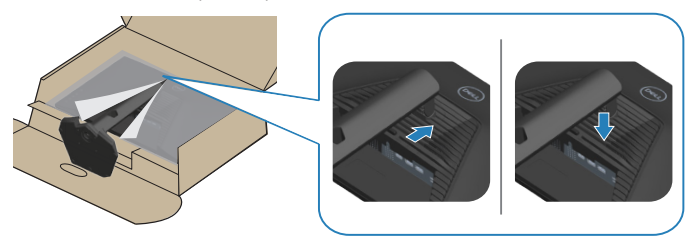

 Segure firmemente no braço de elevação com ambas as mãos e levante cuidadosamente o monitor e, em seguida, coloque-o sobre uma superfície plana.

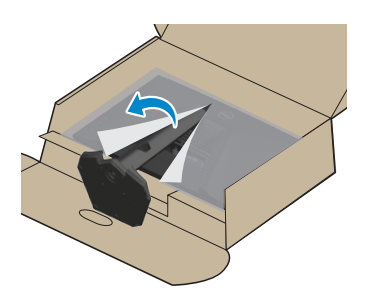

8. Remova a cobertura do monitor.

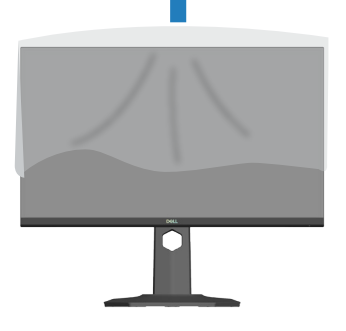

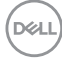

#### Utilizar a inclinação, rotação e extensão vertical

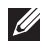

**NOTA: Estes valores aplicam-se ao suporte fornecido com o seu** monitor. Se utilizar um outro suporte, consulte a documentação fornecida com o mesmo.

#### Inclinação, rotação

Com o suporte instalado no monitor, é possível inclinar e rodar o monitor para obter o ângulo de visualização mais confortável.

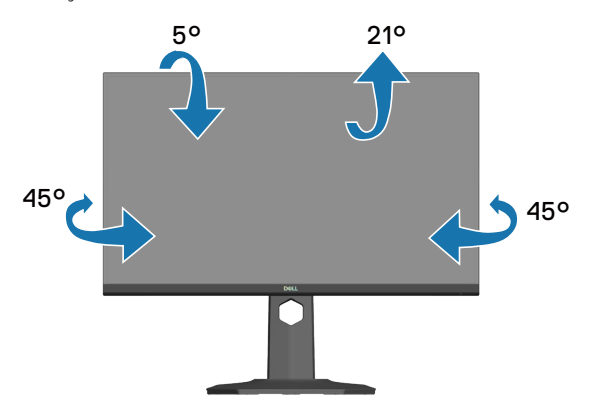

NOTA: O monitor é fornecido com o suporte desencaixado.

#### Extensão vertical

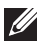

NOTA: O suporte pode ser estendido verticalmente até 130 mm.

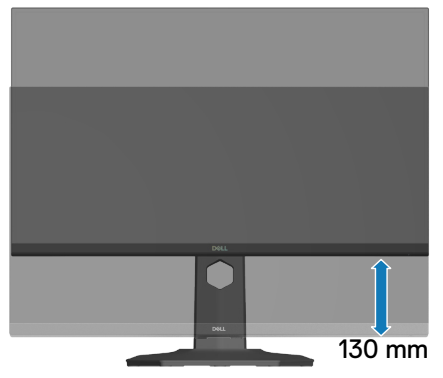

DELL

#### Rodar o monitor

Antes de rodar o monitor, o mesmo deve ser totalmente estendido verticalmente (Extensão vertical) e totalmente inclinado para cima para evitar tocar na extremidade inferior do monitor.

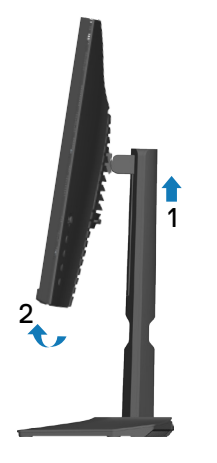

Rodar para a direita

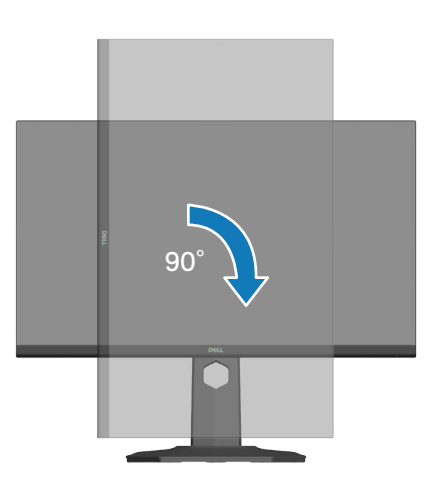

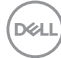
Rodar para a esquerda

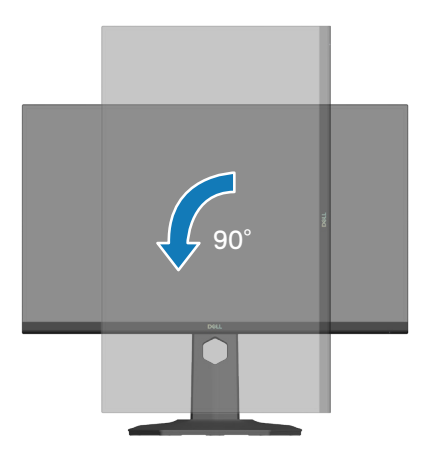

- NOTA: Para utilizar a função Display Rotation (Rotação do ecrã) (vista horizontal ou vertical) com o seu computador Dell, é necessário um controlador gráfico atualizado que não é fornecido com este monitor. Para transferir o controlador gráfico, visite www.dell.com/support e aceda à secção Transferências para transferir os controladores de vídeo mais recentes.
- NOTA: No modo de visualização vertical, poderá existir degradação de desempenho em aplicações gráficas intensivas (Jogos 3D, etc.).

Instalar o monitor 37

DEL

## Ligação do monitor

- AVISO: Antes de iniciar quaisquer dos procedimentos descritos nesta secção, siga as Instruções de segurança.
- NOTA: Os monitores Dell foram concebidos para funcionar de forma ideal com os cabos fornecidos pela Dell. A Dell não garante a qualidade e o desempenho de vídeo caso sejam utilizados cabos não fornecidos pela Dell.
- NOTA: Passe os cabos pela ranhura de gestão de cabos antes de os ligar.
- NOTA: Não ligue todos os cabos ao computador em simultâneo.
- NOTA: As imagens servem apenas para fins ilustrativos. O aspeto do computador poderá ser diferente.

Para ligar o monitor ao computador:

- 1. Desligue o computador e o cabo de alimentação.
- 2. Ligue o monitor ao computador com um cabo DisplayPort, um cabo USB-C para DisplayPort ou um cabo HDMI.

#### Ligar o cabo DisplayPort 1.4

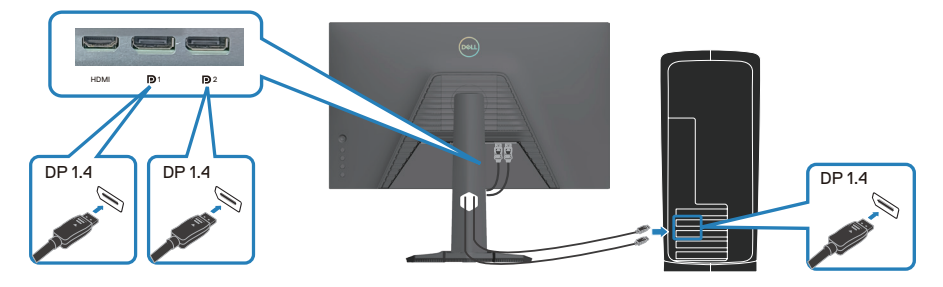

#### Ligar o cabo USB-C para DisplayPort

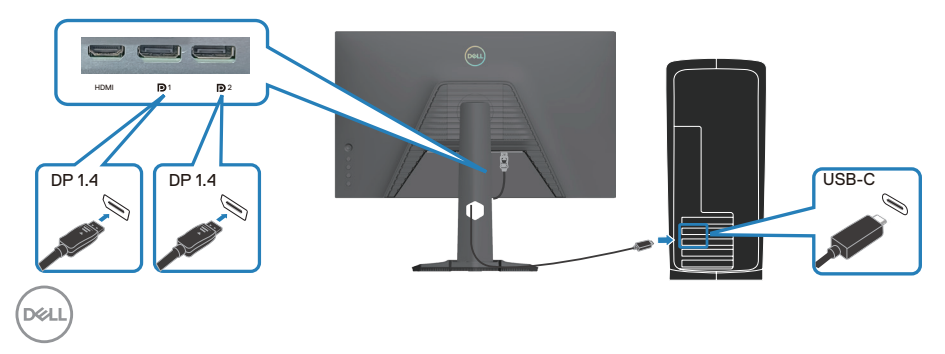

Ligar o cabo HDMI (opcional)

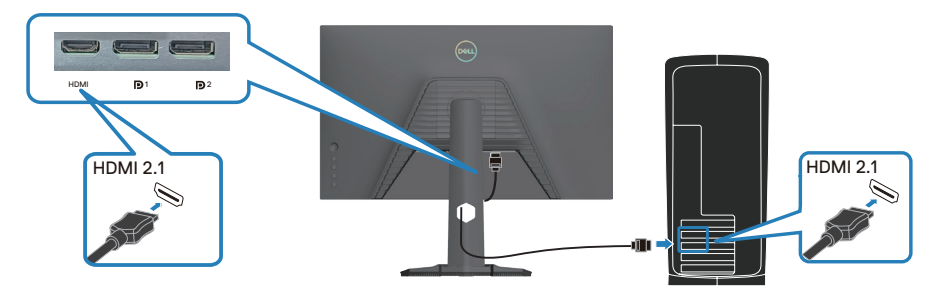

3. Ligue o cabo de alimentação ao monitor e à tomada elétrica.

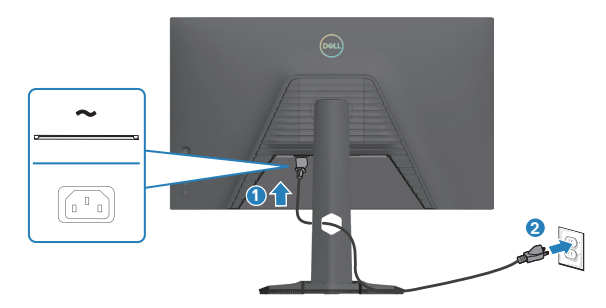

### Organizar cabos

Utilize a ranhura para gestão de cabos para passar os cabos ligados ao monitor.

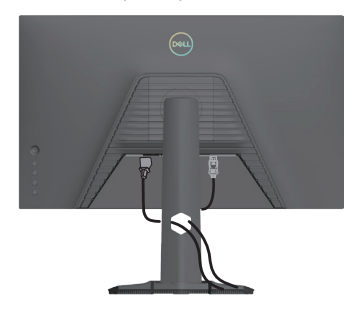

DELL

## Ligar o monitor

Pressione o botão de energia para ligar o monitor.

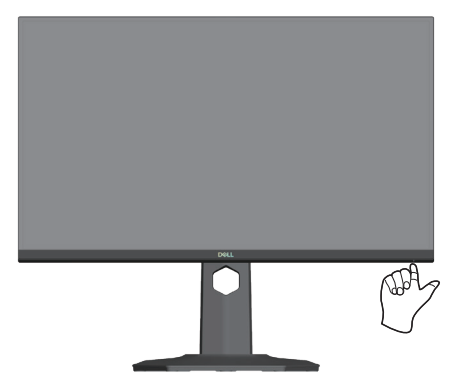

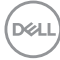

## Proteger o monitor com um cadeado Kensington (opcional)

A ranhura para cadeado de segurança está localizada na parte inferior do monitor. (ver Ranhura para cadeado de segurança). Fixe o monitor a uma mesa utilizando o cadeado de segurança Kensington.

Para obter mais informações sobre a utilização do cadeado Kensington (vendido separadamente), consulte a documentação fornecida com o cadeado.

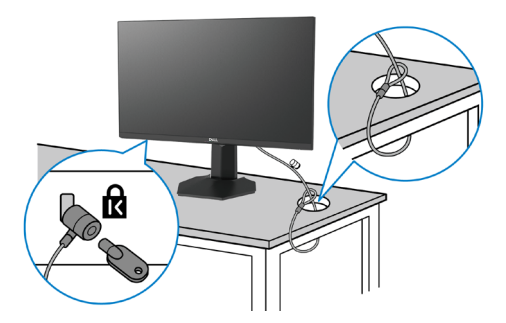

NOTA: A imagem serve apenas para fins ilustrativos. O aspeto do cadeado poderá ser diferente.

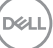

#### Remover o suporte do monitor

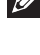

NOTA: Para evitar riscos no ecrã LCD quando remover o suporte, coloque o monitor sobre uma superfície macia e limpa e manuseie-o com cuidado.

NOTA: Os passos seguintes destinam-se à remoção do suporte fornecido com o seu monitor. Se remover um suporte adquirido a terceiros, siga as instruções de montagem fornecidas com o suporte.

Para remover o suporte:

1. Coloque o monitor sobre um pano macio ou almofada numa mesa plana e estável.

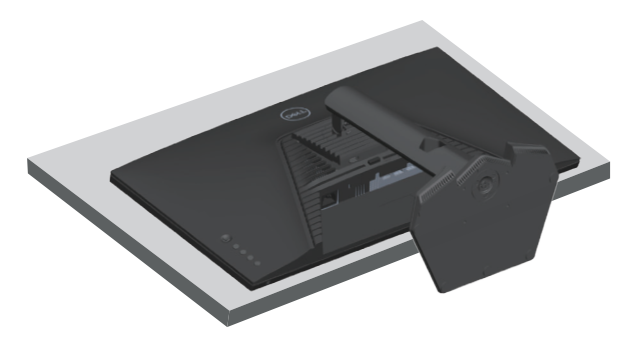

2. Mantenha pressionado o botão de desencaixe do suporte na parte traseira do monitor.

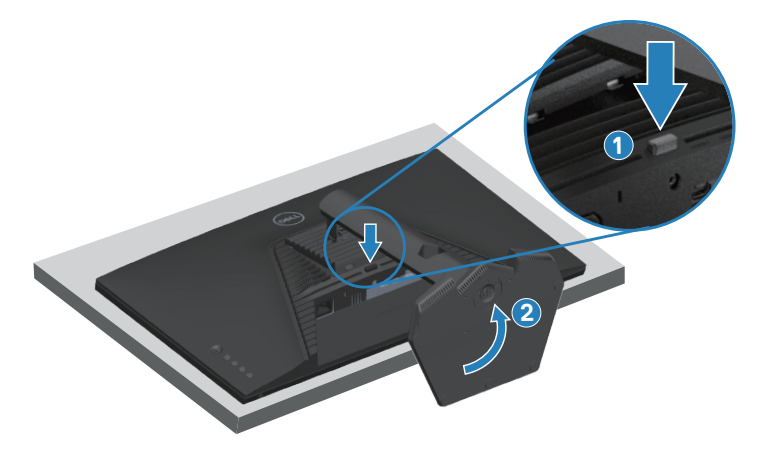

DEL

3. Levante o suporte e afaste-o do monitor.

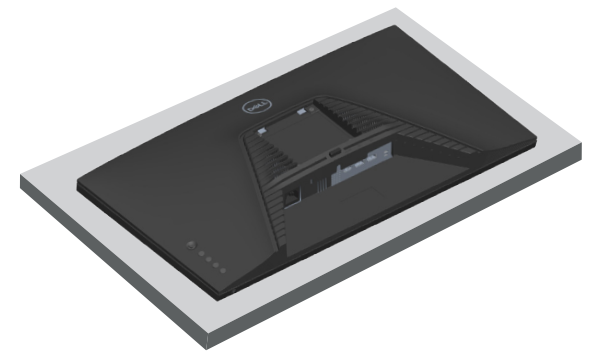

Montagem na parede VESA (opcional)

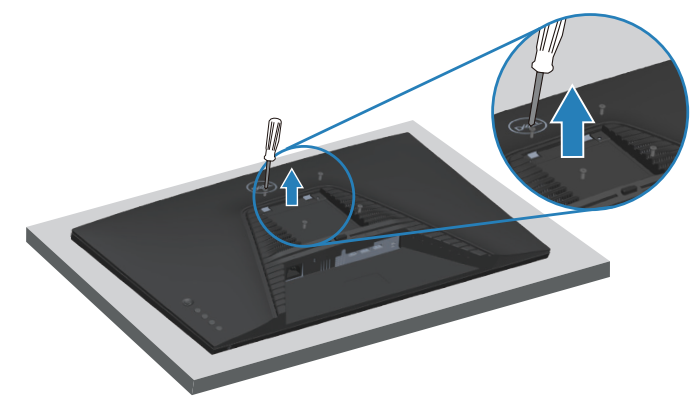

(Dimensões do parafuso: M4 x 10 mm).

Consulte a documentação fornecida com o kit de montagem na parede compatível com a norma VESA.

- 1. Coloque o monitor sobre um pano macio ou uma almofada na extremidade da secretária.
- 2. Remova o suporte do monitor. Ver Remover o suporte do monitor.
- 3. Remova os quatro parafusos que fixam a tampa traseira do monitor.
- 4. Instale o suporte de montagem do kit para montagem na parede no monitor.
- 5. Para montar o monitor na parede, consulte a documentação fornecida com o kit de montagem na parede.

NOTA: Para utilizar apenas com um suporte para montagem na parede com certificação UL, CSA ou GS com capacidade para suportar um peso ou carga mínima de 14,64 kg (32,28 lbs).

Dell

## Utilizar o monitor

## Ligar o monitor

Pressione o botão 🌑 para ligar o monitor.

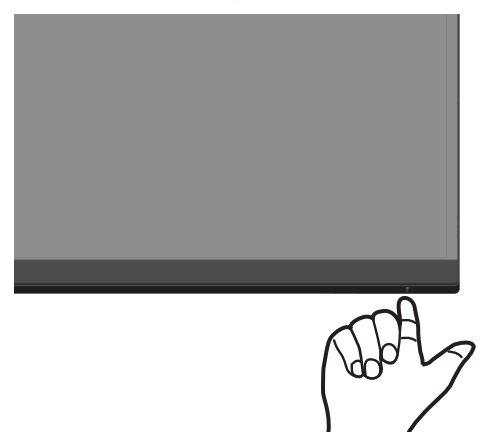

#### Utilizar o botão do joystick

Utilize o botão do joystick na traseira do monitor para ajustar as definições de imagem.

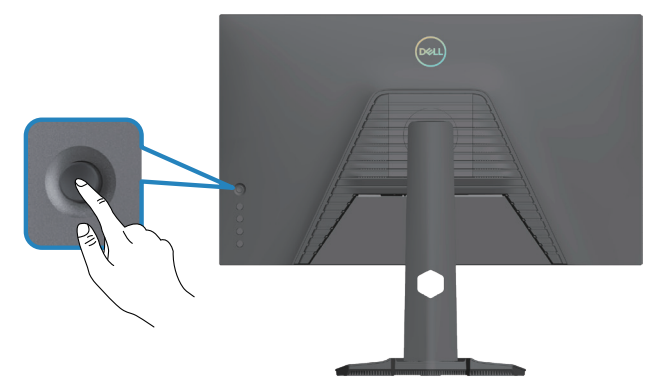

- 1. Pressione o joystick para abrir o Iniciador do Menu.
- 2. Desloque o joystick para cima/baixo/esquerda/direita para alternar entre as opções.
- 3. Pressione novamente o joystick para confirmar a seleção.

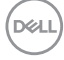

#### Descrição do joystick

| Joystick | Descrição                                                                                                    |
|----------|----------------------------------------------------------------------------------------------------|
| R        | <ul> <li>Quando o menu OSD estiver ativado, pressione o botão para<br/>confirmar a seleção ou guardar as definições.</li> </ul>                                                    |
|          | <ul> <li>Quando o menu OSD estiver desativado, pressione o botão para<br/>aceder ao menu OSD principal. Para mais informações, consulte<br/>Aceder ao sistema de menus.</li> </ul> |
|          | <ul> <li>Para navegação bidirecional (esquerda e direita).</li> </ul>                                                                                                    |
|          | <ul> <li>Desloque para a direita para aceder ao submenu.</li> </ul>                                                                                                    |
|          | <ul> <li>Desloque para a esquerda para sair do submenu.</li> </ul>                                                                                                    |
|          | <ul> <li>Aumenta (direita) ou diminui (esquerda) os parâmetros do item<br/>de menu selecionado.</li> </ul>                                                                         |
| Û        | <ul> <li>Para navegação bidirecional (cima e baixo).</li> </ul>                                                                                                    |
| Û        | • Alterna entre os itens de menu.                                                                                                    |
|          | <ul> <li>Aumenta (cima) ou diminui (baixo) os parâmetros do item de<br/>menu selecionado.</li> </ul>                                                                               |

DELL

## Utilizar os botões de controlo

Utilize os botões de controlo na traseira do monitor para ajustar as especificações da imagem exibida.

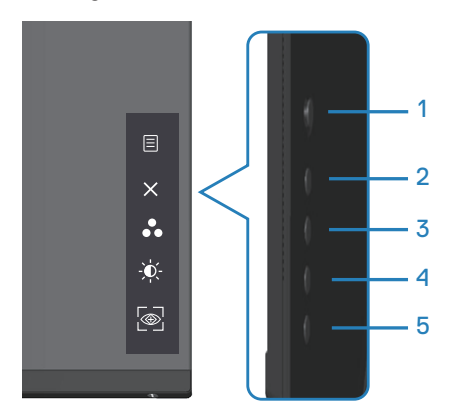

#### Botões de controlo

A tabela seguinte descreve os botões de controlo:

|   | Botões de controlo                                                                 | Descrição                                                                                                    |
|---|------------------------------------------------------------------------------------|----------------------------------------------------------------------------------------------------|
| 1 | E<br>Menu                                                                          | Utilize o botão de <b>Menu</b> para aceder e selecionar<br>o menu apresentado no ecrã (OSD). Para mais<br>informações, consulte Aceder ao sistema de menus. |
| 2 | ×<br>Exit (Sair)                                                                   | Utilize este botão para voltar ao menu principal ou<br>sair do menu OSD.                                                                                    |
| 3 | Shortcut Key (Botão<br>de atalho)/<br>Preset Modes<br>(Modos predefinidos)         | Utilize este botão para escolher um modo numa lista<br>de modos predefinidos.                                                                               |
| 4 | Shortcut Key (Botão<br>de atalho)/<br>Brightness (Brilho)/<br>Contrast (Contraste) | Utilize este botão para ajustar o brilho e o contraste.                                                                                                    |

|   | Botões de controlo                                  | Descrição                                        |
|---|-----------------------------------------------------|--------------------------------------------------|
| 5 | <b>(</b>                                            | Utilize este botão para ajustar o Vision Engine. |
|   | Shortcut Key (Botão<br>de atalho)/<br>Vision Engine |                                                  |

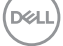

## Utilizar o menu apresentado no ecrã (OSD)

#### Aceder ao sistema de menus

#### Ícone Menu e submenus Descrição

| G | Game (Jogo)                             | Exit 2 Granmy Mondation         Image: Second Second Sec |
|---|-----------------------------------------|----------------------------------------------------------------------------------------------------|
|   | Preset Modes<br>(Modos<br>predefinidos) | Se selecionar <b>Preset Modes (Modos</b><br><b>predefinidos)</b> , pode escolher <b>Standard</b><br>(Padrão), FPS, MOBA/RTS, RPG, SPORTS,<br>Game 1 (Jogo 1), Game 2 (Jogo 2), Game 3<br>(Jogo 3), Warm (Quente), Cool (Frio), sRGB ou<br><b>Custom Color (Cor personalizada)</b> na lista.                                                                                                    |
|   |                                         | <ul> <li>Standard (Padrão): Carrega as definições de<br/>cor predefinidas do monitor. O modo Standard<br/>(Padrão) é o modo predefinido.</li> </ul>                                                                                                    |
|   |                                         | <ul> <li>FPS: Carrega as definições de cor ideais para<br/>jogos de ação na primeira pessoa.</li> </ul>                                                                                                    |
|   |                                         | <ul> <li>MOBA/RTS: Carrega as definições de cor ideais para jogos MOBA (Multiplayer Online Battle Arena) e jogos RTS (Estratégia em Tempo Real).</li> <li>RPG: Carrega as definições de cor ideais para jogos de aventura e ação.</li> </ul>                                                                                                    |
|   |                                         | • <b>SPORTS:</b> Carrega as definições de cor ideais<br>para jogos "SPORTS".                                                                                                    |
|   |                                         | <ul> <li>Game 1 (Jogo 1)/Game 2 (Jogo 2)/Game 3<br/>(Jogo 3): Permite personalizar as definições de<br/>cor para as suas necessidades de jogo.</li> </ul>                                                                                                    |
|   |                                         | • Warm (Guente): Diminui a temperatura da cor.<br>O ecrã apresenta cores mais quentes com uma<br>tonalidade vermelha/amarela.                                                                                                    |

| Preset Modes<br>(Modos<br>predefinidos) | <ul> <li>Cool (Frio): Aumenta a temperatura da cor.<br/>O ecrã apresenta cores mais frias com uma<br/>tonalidade azul.</li> <li>Correge os definiçãos da cor idação para</li> </ul>                              |
|-----------------------------------------|----------------------------------------------------------------------------------------------------|
|                                         | <ul> <li>SRGB: Carrega as definições de condeais para<br/>sRGB.</li> </ul>                                                                                                    |
|                                         | <ul> <li>Custom Color (Cor personalizada): Permite<br/>ajustar manualmente as definições da cor.</li> <li>Desloque o botão do joystick para ajustar os<br/>valores Gain (Ganho), Offset (Desvio), Hue</li> </ul> |
|                                         | (Ionalidade) e Saturation (Saturação) e criar                                                                                                    |
|                                         | o seu próprio modo de cor predefinido.                                                                                                    |
|                                         | (exc) Dall 27 Gaming Monitor                                                                                                    |
|                                         | Came Prevert Modes > Standard                                                                                                    |
|                                         | Exput Source Response Time MOBJARTS                                                                                                    |
|                                         | E Marcu Contracto Mode SPORTS X                                                                                                    |
|                                         | Yeason Engine         Game 1         ▶           Heas         Game 2         ▶                                                                                                    |
|                                         | Lf Others Saturation Game 3 >                                                                                                    |
|                                         | ndort Gummi Werm                                                                                                    |
|                                         | 627340                                                                                                    |
|                                         | NOTA: Os modos predefinidos não estão<br>disponíveis quando o modo Console<br>(Consola) está definido para "on"                                                                                                  |

(ativado).

| Game Enhance<br>Mode (Modo de<br>melhoria de jogo)     | Ajusta o Game Enhance Mode (Modo de<br>melhoria de jogo) para <b>Off (Desativado)</b> , <b>Timer</b><br>(Temporizador), Frame Rate (Velocidade<br>de fotogramas) ou Display Alignment<br>(Alinhamento do ecrã).                                                   |
|--------------------------------------------------------|----------------------------------------------------------------------------------------------------|
|                                                        | <ul> <li>Off (Desativado): Desativa as funções em<br/>Game Enhance Mode (Modo de melhoria de<br/>jogo).</li> </ul>                                                                                                    |
|                                                        | • Timer (Temporizador): Permite desativar ou ativar o temporizador no canto superior esquerdo do ecrã. O temporizador exibe o tempo decorrido desde o início do jogo. Seleciona uma opção na lista de intervalos de tempo para manter-se a par do tempo restante. |
|                                                        | • Frame Rate (Velocidade de fotogramas): Ao selecionar On (Ativado) exibe os fotogramas por segundo atuais ao jogar jogos. Quanto maior for velocidade, mais fluído será o movimento.                                                                             |
|                                                        | <ul> <li>Display Alignment (Alinhamento do ecrã):<br/>Ativar a função pode ajudar a garantir o<br/>alinhamento perfeito dos conteúdos de vídeo<br/>para vários ecrãs.</li> </ul>                                                                                  |
| Response Time<br>(Tempo de<br>resposta)                | Permite definir o Response Time (Tempo de<br>resposta) para <b>Fast (Rápido)</b> , <b>Super Fast<br/>(Super rápido)</b> ou <b>Extreme (Extremo)</b> .                                                                                                    |
| Dark Stabilizer<br>(Estabilizador de<br>cores escuras) | Melhora a visibilidade em cenários de jogo escuros.<br>Quanto maior o valor (entre 0 e 3), maior será a<br>visibilidade nas áreas escuras da imagem exibida.                                                                                                    |

| Console Mode<br>(Modo de consola) | Ajusta <b>Console Mode (Modo de consola)</b> para<br><b>On (Ativado)/Off (Desativado)</b> , <b>Color (Cor)</b> ,<br><b>Gamma (Gama)</b> ou <b>Source Tone Map (Mapa<br/>de tom da fonte)</b> . Ativar esta funcionalidade<br>oferece a melhor experiência de jogo ao jogar jogos<br>de consola. Para mais informações, consulte Vista<br>frontal. |
|-----------------------------------|----------------------------------------------------------------------------------------------------|
|                                   | <ul> <li>On (Ativado)/Off (Desativado): Seleciona<br/>para desativar as funções em Console Mode<br/>(Modo de consola).</li> </ul>                                                                                                    |
|                                   | <ul> <li>Color (Cor): A predefinição de RGB é 100, e<br/>este modo permite ajustar RGB de 0 a 100.</li> </ul>                                                                                                    |
|                                   | <ul> <li>Gamma (Gama): A predefinição de gama é<br/>no centro 2,2. Selecionar esta funcionalidade<br/>permite-lhe ajustar a função Gamma (Gama) de<br/>1,8 a 2,6.</li> </ul>                                                                                                    |
|                                   | • Source Tone Map (Mapa de tom da fonte):<br>Selecione para permitir que o conteúdo HDR seja<br>mapeado pelo dispositivo de origem.                                                                                                    |
|                                   | NOTA: Os modos predefinidos não estão<br>disponíveis quando o modo Console<br>(Consola) está definido para "on"<br>(ativado).                                                                                                    |

| Vision Engine | Ajusta o Vision Engine para <b>On (Ativado)/Off</b><br>( <b>Desativado</b> ), <b>Night Vision (Visão noturna)</b> ,<br><b>Clear Vision (Visão nítida)</b> , <b>Chroma Vision</b><br>( <b>Visão cromática)</b> ou <b>Crosshair (Mira)</b> e<br>melhora a visibilidade em cenários de jogo. Para<br>mais informações, consulte Vision Engine.                                                                                                    |
|---------------|----------------------------------------------------------------------------------------------------|
|               | <ul> <li>On (Ativado)/Off (Desativado): Seleciona<br/>para ativar/desativar funções em Vision Engine.</li> </ul>                                                                                                    |
|               | <ul> <li>Night Vision (Visão noturna): Utiliza esta<br/>funcionalidade ao jogar jogos para identificar<br/>objetos com clareza, melhorar conteúdos nas<br/>áreas escuras.</li> </ul>                                                                                                    |
|               | <ul> <li>Clear Vision (Visão nítida): Esta funcionalidade<br/>é adequada para eliminar artefactos visuais e<br/>melhorar detalhes de conteúdos, como nitidez,<br/>extremidades, super-resoluções, num cenário<br/>diurno.</li> </ul>                                                                                                    |
|               | <ul> <li>Chroma Vision (Visão cromática): Esta<br/>funcionalidade permite aplicar um mapa de calor<br/>em cenários de jogo escuros.</li> </ul>                                                                                                    |
|               | Crosshair (Mira): Esta funcionalidade melhora a visibilidade da mira nos jogos.                                                                                                    |
|               | Game     Present Market       We haptness: Connext     Game Enhance Market       We wind horses     Respect Time       Warket     Connext Market       Warket     Connext Market       Warket     Connext Market       Warket     Connext Market       Warket     Variantic       Warket     Connext Market       Warket     Connext Market       Warket     Connext Market       Warket     Connext Market       Warket     Connext Market       Market     Connext Market       Market     Connext Market       Market     Connext Market       Market     Connext Market       Market     Connext Market       Market     Connext Market       Market     Connext Market       Market     Connext Market       Market     Connext Market       Market     Connext Market       Market     Connext Market |
|               | NOTA:<br>Os contadores de FPS e temporizador não<br>estão disponível em Crosshair (Mira).                                                                                                    |

(D&LL

| Ícone | Menu e submenus            | Descrição                                                                                                    |
|-------|----------------------------|----------------------------------------------------------------------------------------------------|
|       | Hue (Tonalidade)           | Muda a cor da imagem de vídeo para verde ou<br>roxo. Esta funcionalidade é utilizada para ajustar a<br>cor do tom da pele desejada.                                                                                                    |
|       |                            | Utiliza o botão do joystick para ajustar a tonalidade de 0 a 100.                                                                                                    |
|       |                            | Desloca o botão do joystick para cima para<br>aumentar o tom verde da imagem de vídeo.                                                                                                    |
|       |                            | Desloca o botão do joystick para baixo para<br>aumentar o tom roxo da imagem de vídeo.                                                                                                    |
|       |                            | <b>NOTA:</b> O ajuste de Tonalidade está disponível apenas quando está selecionado o modo predefinido <b>FPS</b> , <b>MOBA/RTS</b> , <b>SPORTS</b> ou <b>RPG</b> .                                                                                                    |
|       | Saturation                 | Ajusta a saturação da cor da imagem de vídeo.                                                                                                    |
|       | (Saturação)                | Utiliza o botão do joystick para ajustar a saturação<br>de 0 a 100.                                                                                                    |
|       |                            | Desloca o botão do joystick para cima para<br>aumentar o nível de cor da imagem de vídeo.                                                                                                    |
|       |                            | Desloca o botão joystick para baixo para aumentar<br>o aspeto monocromático da imagem de vídeo.                                                                                                    |
|       |                            | NOTA: O ajuste de Saturação está disponível apenas quando está selecionado o modo predefinido FPS, MOBA/RTS, SPORTS ou RPG.                                                                                                    |
|       | Reset Game (Repor<br>jogo) | Repõe todas as predefinições do menu <b>Game</b><br>(Jogo).                                                                                                    |
|       | Brightness                 | Utilize este menu para ajustar o <b>Brightness</b>                                                                                                    |
| Ų.    | (Brilho)/Contrast          | (Brilho) e o Contrast (Contraste).                                                                                                    |
|       | (Contraste)                | Image: Second Strategy       Constrained       Constrained |

|   | Brightness (Brilho)                | Ajusta a luminosidade da retroiluminação (mínimo 0; máximo 100).                                                                                  |
|---|------------------------------------|----------------------------------------------------------------------------------------------------|
|   |                                    | Desloca o botão do joystick para cima para<br>aumentar o brilho.                                                                                  |
|   |                                    | Desloca o botão do joystick para cima para diminuir o brilho.                                                                                     |
|   | Contrast<br>(Contraste)            | Ajusta primeiro a definição de Brilho e, em seguida,<br>ajuste a definição de Contraste apenas se forem<br>necessários mais ajustes.              |
|   |                                    | Desloca o botão do joystick para cima para<br>aumentar o contraste.                                                                               |
|   |                                    | Desloca o botão do joystick para baixo para diminuir o contraste (entre 0 e 100).                                                                 |
|   |                                    | A função <b>Contrast (Contraste)</b> ajusta o grau de diferença entre as áreas escuras e claras do ecrã do monitor.                               |
| Ð | Input Source<br>(Fonte de entrada) | Utiliza o menu <b>Input Source (Fonte de entrada)</b><br>para selecionar entre os diferentes sinais de vídeo<br>que podem ser ligados ao monitor. |
|   | DP1                                | Seleciona a entrada <b>DP1</b> quando utilizar o conector<br>DP1 (DisplayPort). Pressiona o botão do joystick<br>para confirmar a seleção.        |
|   | DP2                                | Seleciona a entrada <b>DP2</b> quando utilizar o conector<br>DP2 (DisplayPort). Pressiona o botão do joystick<br>para confirmar a seleção.        |
|   | HDMI                               | Seleciona a entrada <b>HDMI</b> quando utilizar o conector HDMI. Pressiona o botão do joystick para confirmar a seleção.                          |
|   |                                    |                                                                                                    |

|   | Auto Select<br>(Selecionar<br>automaticamente)       | Ativa a função para permitir que o monitor procure<br>automaticamente as fontes de entrada disponíveis.<br>Pressiona o botão do joystick para confirmar a<br>seleção.                                                                                                    |
|---|------------------------------------------------------|----------------------------------------------------------------------------------------------------|
|   | Reset Input Source<br>(Repor fonte de<br>entrada)    | Repõe todas as definições do menu <b>Input Source</b><br>(Fonte de entrada).                                                                                                    |
| Ţ | Display (Ecrã)                                       | Utiliza o ecră para ajustar a imagem.                                                                                                    |
|   | Aspect Ratio<br>(Proporção)                          | Ajusta a proporção da imagem para 16:9, Auto<br>Resize (Redimensionar automaticamente), 4:3.                                                                                                    |
|   | Input Color Format<br>(Formato de cor da<br>entrada) | <ul> <li>Permite definir o modo de entrada de vídeo para:</li> <li>RGB: Selecione esta opção se o monitor estiver ligado a um computador ou leitor de multimédia que suporta saída RGB.</li> <li>YCbCr: Selecione esta opção se o seu leitor de multimédia suportar apenas saída YCbCr.</li> <li>Image: Computation of the sector of the sector of</li></ul> |
|   | Sharpness<br>(Nitidez)                               | Torna a imagem mais nítida ou mais suave.<br>Desloca o botão do joystick para cima e para baixo<br>para ajustar a nitidez de "0" a "100".                                                                                                    |

| Smart HDR | Desloque o botão do joystick para alternar a função<br>Smart HDR entre Desktop (Computador),<br>Movie HDR (Filme HDR), Game HDR (Jogo<br>HDR), Custom Color HDR (Cor personalizada<br>HDR), Display HDR 400 ou Off (Desativado).                                                     |
|-----------|----------------------------------------------------------------------------------------------------|
|           | A função <b>Smart HDR</b> (High Dynamic Range)<br>melhora automaticamente a saída de exibição<br>ajustando as definições de forma ideal para produzir<br>elementos visuais realistas.                                                                                                |
|           | <ul> <li>Desktop (Computador): O modo predefinido<br/>é Desktop (Computador). Este modo é mais<br/>adequado para a utilização geral do monitor com<br/>um computador de secretária.</li> </ul>                                                                                       |
|           | • Movie HDR (Filme HDR): Utiliza este modo<br>durante a reprodução de conteúdo de vídeo HDR<br>para expandir a relação de contraste, o brilho e a<br>paleta de cores. Oferece qualidade de vídeo com<br>elementos visuais realistas.                                                 |
|           | <ul> <li>Game HDR (Jogo HDR): Utiliza este modo<br/>quando joga jogos que suportam HDR para<br/>expandir a relação de contraste, o brilho e a<br/>paleta de cores. Torna a experiência de jogo<br/>mais realista, conforme pretendido pelos<br/>desenvolvedores de jogos.</li> </ul> |
|           | <ul> <li>Custom Color HDR (Cor personalizada<br/>HDR): Permite-lhe criar o seu próprio modo<br/>HDR, ajustando as definições de Contraste,<br/>Tonalidade e Saturação.</li> </ul>                                                                                                    |
|           | <ul> <li>Display HDR 400: Utilizado idealmente com<br/>conteúdo em conformidade com a certificação<br/>DisplayHDR 400.</li> </ul>                                                                                                    |
|           | <ul> <li>Off (Desativado): Desativa a função Smart<br/>HDR.</li> </ul>                                                                                                    |
|           | NOTA: O pico de luminância possível<br>durante o modo HDR é de 400 nits<br>(típico). O valor real e a duração durante a<br>reprodução HDR pode variar consoante o<br>conteúdo de vídeo.                                                                                              |

(Dell

|   | Reset Display<br>(Repor monitor) | Seleciona esta opção para repor as predefinições do monitor.                                                                                                    |  |  |
|---|----------------------------------|----------------------------------------------------------------------------------------------------|--|--|
|   | Menu                             | Seleciona esta opção para ajustar as definições<br>do menu OSD, tais como, os idiomas e o tempo<br>durante o qual o menu permanece no ecrã.                                                                                                    |  |  |
|   | Language (Idioma)                | Define o idioma do menu OSD para um dos<br>seguintes oito idiomas: <b>inglês</b> , <b>espanhol</b> , <b>francês</b> ,<br><b>alemão</b> , <b>português brasileiro</b> , <b>russo</b> , <b>chinês</b><br><b>simplificado</b> ou <b>japonês</b> .     |  |  |
|   | Transparency<br>(Transparência)  | Seleciona esta opção para mudar a transparência<br>do menu deslocando o botão do joystick para cima<br>ou para baixo (mínimo 0; máximo 100).                                                                                                    |  |  |
|   | Timer<br>(Temporizador)          | OSD Hold Time (Tempo de exibição do menu<br>OSD): Define o período de tempo e o menu OSD<br>permanece ativo depois de pressionar um botão.<br>Desloca o botão do joystick para ajustar o tempo<br>em incrementos de 1 segundo, de 5 a 60 segundos. |  |  |
|   | Reset Menu (Repor<br>Menu)       | Repõe todas as predefinições do <b>Reset Menu</b><br>( <b>Repor Menu)</b> .                                                                                                    |  |  |
| ☆ | Personalize<br>(Personalizar)    | Seleciona esta opção para ajustar as definições de personalização.                                                                                                    |  |  |

DELL

|     | Shortcut Key 1<br>(Botão de atalho 1)                 | Selecione entre <b>Preset Modes (Modos</b><br>predefinidos), Game Enhance Mode (Modo                                                                    |  |  |
|-----|-------------------------------------------------------|----------------------------------------------------------------------------------------------------|--|--|
|     | Shortcut Key 2<br>(Botão de atalho 2)                 | de melhoria de jogo), Dark Stabilizer<br>(Estabilizador de cores escuras), Vision                                                                       |  |  |
|     | Shortcut Key 3<br>(Botão de atalho 3)                 | Engine, Brightness (Brilho)/Contrast<br>(Contraste), Input Source (Fonte de entrada),<br>Aspect Ratio (Proporção) ou Smart HDR como<br>botão de atalho. |  |  |
|     | Power Button LED<br>(LED do botão de<br>energia)      | Permite definir o estado do indicador de energia para poupar energia.                                                                                   |  |  |
|     | Reset<br>Personalization<br>(Repor<br>personalização) | Repõe todos os valores predefinidos do menu<br><b>Personalize (Personalizar)</b> .                                                                      |  |  |
| ŢŢ. | Others (Outros)                                       | Altera as definições do menu OSD, tais como DDC/<br>CI, LCD Conditioning (Condicionamento do<br>LCD), etc.                                              |  |  |
|     | Display Info<br>(Informações do<br>monitor)           | Exibe as definições atuais do monitor.                                                                                                    |  |  |

DDC/CI

Permite que os seus parâmetros de monitorização, como brilho, equilíbrio de cor, etc., sejam ajustáveis através do software no seu computador. Pode desativar esta funcionalidade, selecionando **Off** (**Desativado**).

Ativa esta funcionalidade para melhorar a experiência de utilização e otimizar o desempenho do seu monitor.

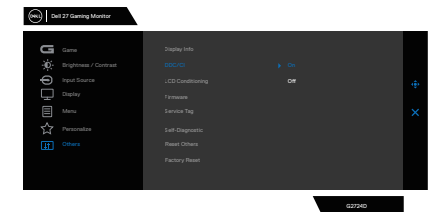

LCD Conditioning (Condicionamento do LCD) Ajuda a reduzir casos pouco graves de retenção de imagem. Dependendo do grau de retenção de imagem, o programa pode demorar algum tempo a ser executado. Esta funcionalidade pode ser ativada selecionando On (Ativado).

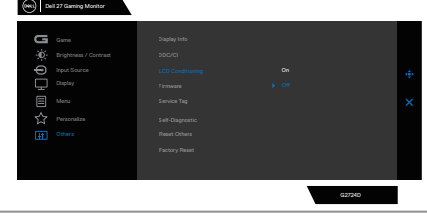

Firmware

Exibe a versão do firmware do monitor.

| Service Tag<br>(Etiqueta de<br>serviço)    | Exibe o número da etiqueta de serviço do<br>monitor. A etiqueta de serviço é um identificador<br>alfanumérico exclusivo que permite à Dell identificar<br>as especificações do produto e aceder às<br>informações de garantia.                                                                                                    |  |  |
|--------------------------------------------|----------------------------------------------------------------------------------------------------|--|--|
|                                            | NOTA: A etiqueta de serviço está também<br>impressa numa etiqueta localizada na<br>traseira do produto.                                                                                                    |  |  |
| Self-Diagnostic<br>(Autodiagnóstico)       | Permite verificar se o monitor está a funcionar corretamente.                                                                                                    |  |  |
|                                            | Gene     Single phi     Seed *       ★     Weightand Learning     OF       ↓     US2 Outsituding     OF       ↓     Therear     > 0000000       ↓     Therear     > 0000000       ↓     Therear     > 0000000       ↓     Therear     > 00000000       ↓     Therear Tay     > 0000000       ↓     Therear Tay     > 0000000       ↓     Therear Tay     > 0000000       ↓     Therear Tay     > 0000000       ↓     Therear Tay     > 0000000       ↓     Therear Tay     > 0000000       ↓     Therear Tay     > 00000000       ↓     Therear Tay     > 00000000       ↓     Therear Tay     > 00000000       ↓     Therear Tay     > 00000000       ↓     Therear Tay     > 0000000000       ↓     Therear Tay     > 00000000000000000000000000000000000 |  |  |
| Reset Others<br>(Repor outros)             | Repõe todos valores predefinidos de todas as definições do menu Outros.                                                                                                    |  |  |
| Factory Reset<br>(Reposição de<br>fábrica) | Repõe os valores predefinidos de fábrica de todas<br>as definições.                                                                                                    |  |  |

(Dell

#### Console Mode (Modo de consola)

O Console Mode (Modo de consola) foi especificamente concebido com qualidade de imagem excelente a um tempo de resposta rápido e velocidade elevada de fotogramas de 120 Hz para proporcionar a melhor experiência de jogo de consola. Permite suportar até resolução 4K neste monitor QHD.

| Modo de exibição | Frequência<br>horizontal<br>(kHz) | Frequência<br>vertical<br>(Hz) | Frequência<br>de pixéis<br>(MHz) | Polaridade de<br>sincronização<br>(Horizontal/<br>Vertical) |
|------------------|-----------------------------------|--------------------------------|----------------------------------|-------------------------------------------------------------|
| VESA 640 x 480   | 31,47                             | 59,94                          | 25,18                            | -/-                                                         |
| VESA 640 x 480   | 37,50                             | 75,00                          | 31,50                            | -/-                                                         |
| IBM 720 x 400    | 31,47                             | 70,08                          | 28,32                            | -/+                                                         |
| VESA 800 x 600   | 37,88                             | 60,32                          | 40,00                            | +/+                                                         |
| VESA 800 x 600   | 46,88                             | 75,00                          | 49,50                            | +/+                                                         |
| VESA 1024 x 768  | 48,36                             | 60,00                          | 65,00                            | -/-                                                         |
| VESA 1024 x 768  | 60,02                             | 75,03                          | 78,75                            | +/+                                                         |
| VESA 1152 x 864  | 67,50                             | 75,00                          | 108,00                           | +/+                                                         |
| VESA 1280 x 720  | 45,00                             | 59,94                          | 74,25                            | -/+                                                         |
| VESA 1280 x 800  | 49,31                             | 59,91                          | 71,00                            | +/+                                                         |
| VESA 1280 x 960  | 60,00                             | 60,00                          | 108,00                           | +/+                                                         |
| VESA 1280 x 1024 | 63,98                             | 60,02                          | 108,00                           | +/+                                                         |
| VESA 1280 x 1024 | 79,98                             | 75,02                          | 135,00                           | +/+                                                         |
| VESA 1440 x 900  | 55,94                             | 59,89                          | 106,50                           | -/+                                                         |
| VESA 1680 x 1050 | 65,29                             | 59,95                          | 146,25                           | -/+                                                         |
| VESA 1920 x 1080 | 67,50                             | 60,00                          | 148,50                           | +/+                                                         |
| VESA 1920 x 1080 | 137,26                            | 119,98                         | 285,50                           | +/-                                                         |
| VESA 2560 x 1440 | 88,79                             | 59,95                          | 241,50                           | +/-                                                         |
| VESA 2560 x 1440 | 183,00                            | 120,00                         | 497,75                           | +/-                                                         |
| VESA 3840 x 2160 | 112,50                            | 50,00                          | 594,00                           | +/-                                                         |
| VESA 3840 x 2160 | 135,00                            | 60,00                          | 594,00                           | +/-                                                         |

#### Temporizações suportadas

DELL

#### **Vision Engine**

Vision Engine apresenta um design de motor de visão especial que permite melhorar elementos visuais em diferentes cenários de jogo, incluindo cinco visões: motores **Night Vision (Visão noturna), Clear Vision (Visão nítida)**, **Chroma Vision (Visão cromática)** ou **Crosshair (Mira)** à sua escolha. Acione utilizado o menu OSD ou o Dell Display Manager para configurá-los e acione a partir de Shortcut key (Tecla de atalho).

# Utilize o menu OSD e a Shortcut key (Tecla de atalho) para iniciar o Vision Engine:

- 1. Pressione o botão do joystick para aceder ao menu OSD principal.
- 2. Desloque o botão do Joystick para selecionar **Game (Jogo) > Vision Engine** para o iniciar.
- 3. Selecione **On (Ativado)** ou **Off (Desativado)** para decidir se pretende ativar as funções no modo **Vision Engine**.

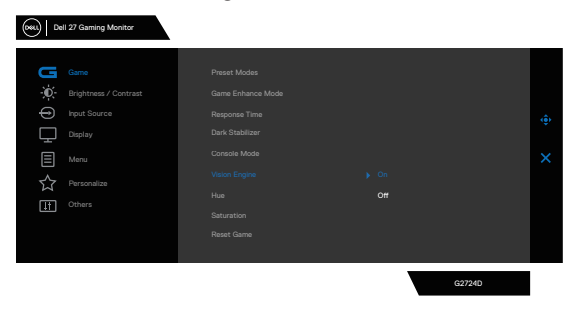

A mensagem seguinte aparece quando seleciona "**On (Ativado)**" e pode prévisualizar o efeito de cada visão deslocando o botão do joystick.

NOTA: Pressione o botão do joystick para marcar/desmarcar os motores de visão. Por definição, todos os motores de visão estão marcados. Pode marcar os motores de visão de acordo com a sua preferência.

| Dell 27 Gaming Monitor                                                                                                    |                                                                                                    |                                                                   |        |
|----------------------------------------------------------------------------------------------------|----------------------------------------------------------------------------------------------------|-------------------------------------------------------------------|--------|
| Game       implementation     Brightness / Contrast       implementation     Percentation       implementation     Resonance       implementation     Percentation       implementation     Others | Preset Modes<br>Same Enhance Mode<br>Response Time<br>Dark Stabilizer<br>Console Mode<br>View Engine<br>Has<br>Saturation<br>Reast Game | ✓ Night Valan<br>✓ Cher Valan<br>✓ Chorna Valan<br>✓ Chorna Valan | ¢<br>× |
|                                                                                                    |                                                                                                    | G2724D                                                            |        |

DEL

4. Utilize **Shortcut Key (Botão de atalho)** ou **Vision Engine** para alternar entre diferentes motores de visão.

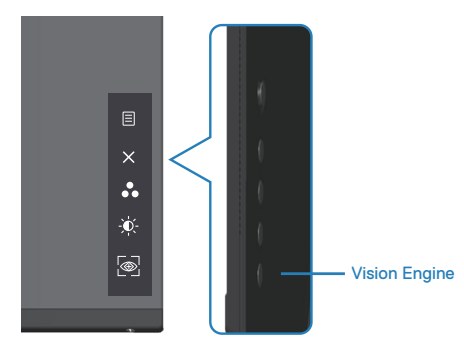

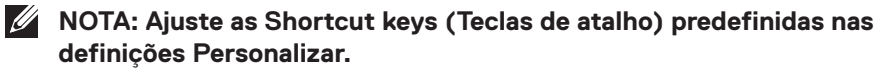

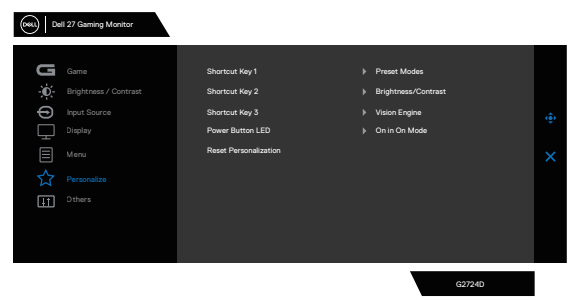

## Utilize o Dell Display Manager e a Shortcut key (Tecla de atalho) para iniciar o Vision Engine:

- 1. Pressione o botão do joystick para aceder ao menu OSD principal.
- 2. Desloque o botão do Joystick para selecionar **Game (Jogo) > Vision Engine** para o iniciar.

DEL

3. Selecione **On (Ativado)** para decidir se pretende ativar as funções no modo **Vision Engine**.

| (ove)   Dell 27 Gaming Monitor |                               |                                   |   |        |  |
|--------------------------------|-------------------------------|-----------------------------------|---|--------|--|
| ÷ D                            | Game<br>Brightness / Contrast | Preset Modes<br>Game Enhance Mode |   |        |  |
| ÷ (t)                          |                               |                                   |   |        |  |
|                                |                               |                                   |   |        |  |
|                                |                               |                                   | ۲ | G2724D |  |

 Em alternativa, é possível configurar as definições Vision Engine no Dell Display Manager (Dell Display Manager instalado para melhores experiências de jogo). Para obter mais informações, consulte a secção de instalação do Dell Display Manager em https://www.dell.com/G2724D.

A Shortcut Key (Tecla de atalho) do Vision Engine permite configurar e utilizar uma combinação de teclas no teclado para alternar entre os Vision Engines.

Cada Vision Engine pode ser selecionado marcando ou desmarcando as caixas de verificação. O menu OSD está sincronizado com estas definições.

|                                                                                                 |               | 724D - Standard<br>12/2 | 2/2022                                                                                                    |                  |
|-------------------------------------------------------------------------------------------------|---------------|-------------------------|----------------------------------------------------------------------------------------------------|------------------|
| Display M                                                                                       | lanager       |                         | Dell G                                                                                                    | 62724D ▼ ?       |
| Basic                                                                                           | Auto Mode     | Easy Arrange            | Input Manager                                                                                             | Options          |
| Resolution:                                                                                     | 2560x1440     |                         |                                                                                                    | Change           |
| Auto Mode     Use preset mode assignments for active applications     Auto Mode     Manual Mode |               |                         |                                                                                                    |                  |
| Choose a preset                                                                                 | mode:         |                         | Standard                                                                                                  | ~                |
| Brightness:                                                                                     |               | 75%                     | Vision Engine sh                                                                                          | ortcut key:      |
|                                                                                                 |               | _                       | Ctrl + Shift + X                                                                                          |                  |
| Contrast:                                                                                       |               | 75%                     | <ul> <li>✓ Night Vision</li> <li>✓ Clear Vision</li> <li>✓ Bino Vision</li> <li>✓ Chroma Visio</li> </ul> | n                |
| Enable display m                                                                                | atrix control |                         | Chron                                                                                                    | na Visio<br>hair |

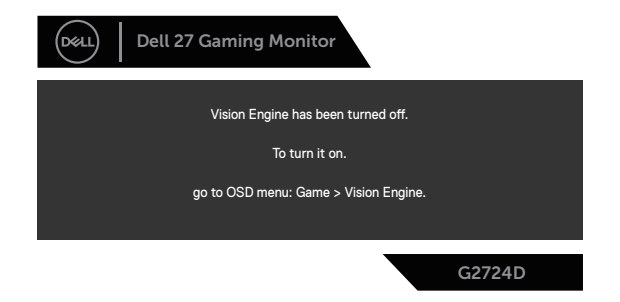

# NOTA: A Shortcut Key (Tecla de atalho) pode ser utilizada apenas depois de o Vision Engine mudar para "On" (Ligado).

#### Bloqueio dos botões Menu e Energia

Impede que aceda ou altere as definições do menu OSD do monitor.

Por predefinição, a definição de bloqueio dos botões Menu e Energia está desativada.

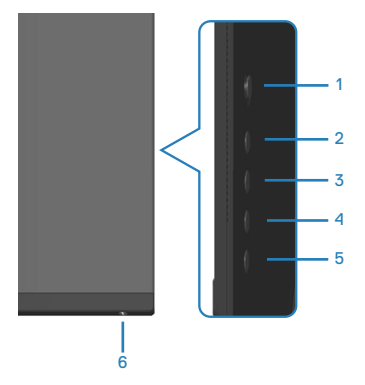

# NOTA: Para aceder ao menu Lock (Bloqueio) ou Unlock (Desbloqueio), mantenha pressionado o botão 5 durante quatro segundos.

Para aceder ao menu Lock (Bloqueio), mantenha pressionado o botão 5 durante quatro segundos. Será exibido um menu Lock (Bloqueio) no canto inferior direito do ecrã.

NOTA: É possível aceder ao menu de bloqueio através deste método quando os botões Menu e Energia estiverem desbloqueados.

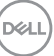

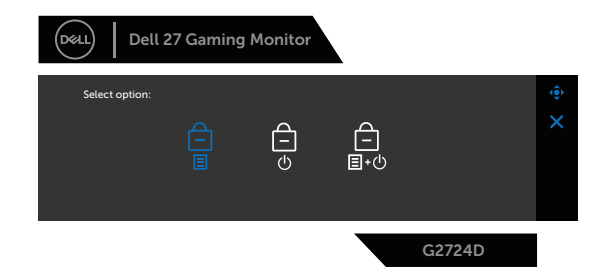

Para aceder ao menu Unlock (Desbloqueio), mantenha pressionado o botão 5 durante quatro segundos. Será exibido um menu Unlock (Desbloqueio) no canto inferior direito do ecrã.

#### NOTA: É possível aceder ao menu de desbloqueio quando os botões Menu e Energia estiverem bloqueados.

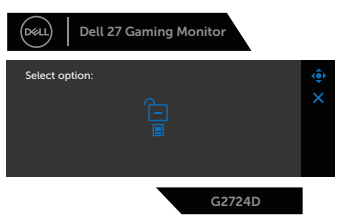

Existem três opções de bloqueio.

|   | Menu                                               | Descrição                                                                                                    |
|---|----------------------------------------------------|----------------------------------------------------------------------------------------------------|
| 1 | Menu Buttons<br>(Botões de Menu)                   | Se selecionar <b>Menu Buttons (Botões de Menu)</b> ,<br>não será possível alterar as definições do menu OSD.<br>Todos os botões serão bloqueados, exceto o botão de<br>Energia. |
| 2 | Power Button<br>(Botão de Energia)                 | Se selecionar <b>Power Button (Botão de Energia)</b> ,<br>não será possível desligar o monitor utilizando o botão<br>de Energia.                                                |
| 3 | Menu + Power<br>Buttons (Botões<br>Menu + Energia) | Se selecionar <b>Menu + Power Buttons (Botões</b><br><b>Menu + Energia)</b> , não será possível alterar as<br>definições do menu OSD e o botão de Energia será<br>bloqueado.    |

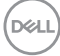

O ícone 📋 é exibido no centro do ecrã nos seguintes cenários:

- Quando o botão do joystick e os botões de controlo (botão 1 a 5) são premidos. O ícone indica que os botões do menu OSD estão bloqueados.
- Quando for pressionado o botão de Energia (botão 6). O ícone indica que o botão de energia está bloqueado.
- Quando for pressionado quaisquer dos seis botões. O ícone indica que os botões do menu OSD e o botão de energia estão bloqueados.

#### Desbloquear os botões de menu OSD e de Energia:

- 1. Mantenha pressionado o botão 5 durante quatro segundos. Será exibido o menu de desbloqueio.
- 2. Selecione o ícone de desbloqueio 🔁 para desbloquear os botões no monitor.

#### Mensagens de aviso do menu OSD

Se o monitor não suportar um determinado modo de resolução, será exibida a mensagem seguinte:

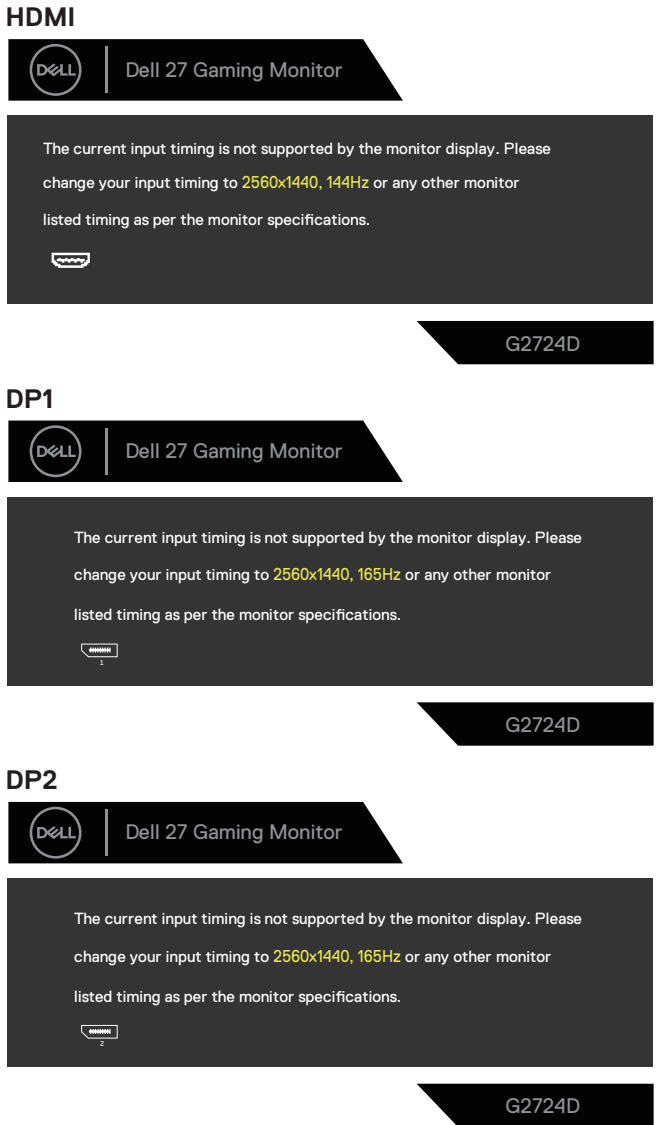

DEL

Esta mensagem indica que o monitor não é capaz de sincronizar com o sinal recebido a partir do computador. Consulte as gamas de frequências horizontais e verticais endereçáveis por este monitor em Especificações do monitor. O modo recomendado é 2560 x 1440.

Antes da desativação da função DDC/CI, será exibida a seguinte mensagem:

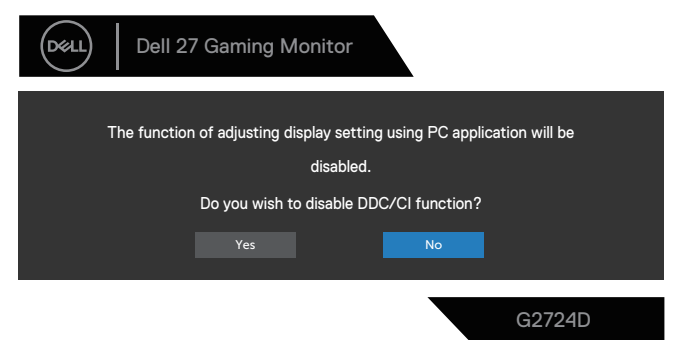

Quando o monitor entrar em **Standby Mode (Modo de suspensão)**, será exibida a seguinte mensagem:

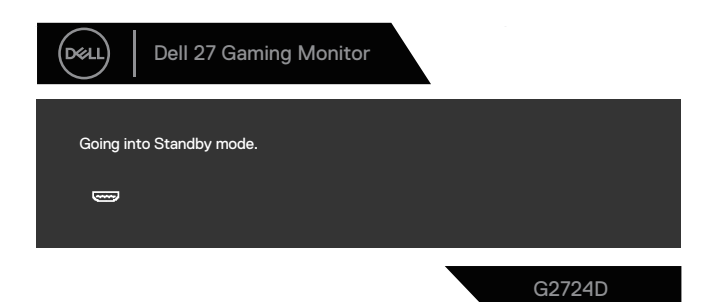

Se pressionar qualquer botão, além do botão de energia, serão exibidas as seguintes mensagens, dependendo da entrada selecionada:

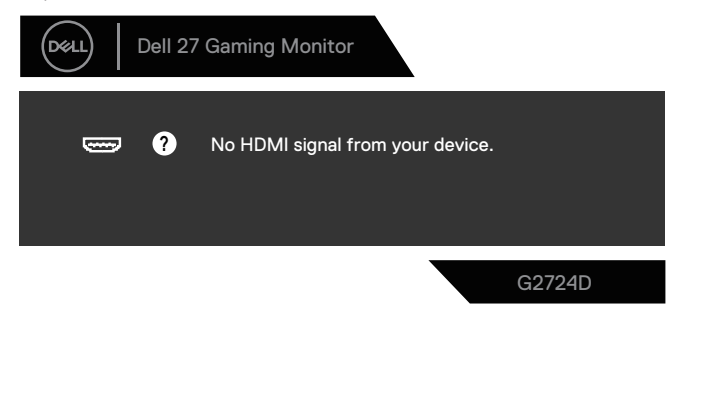

D&L

Se não estiver ligado um cabo HDMI ou DisplayPort, será exibida a seguinte caixa de diálogo. O monitor entrará em modo de suspensão após quatro minutos de inatividade.

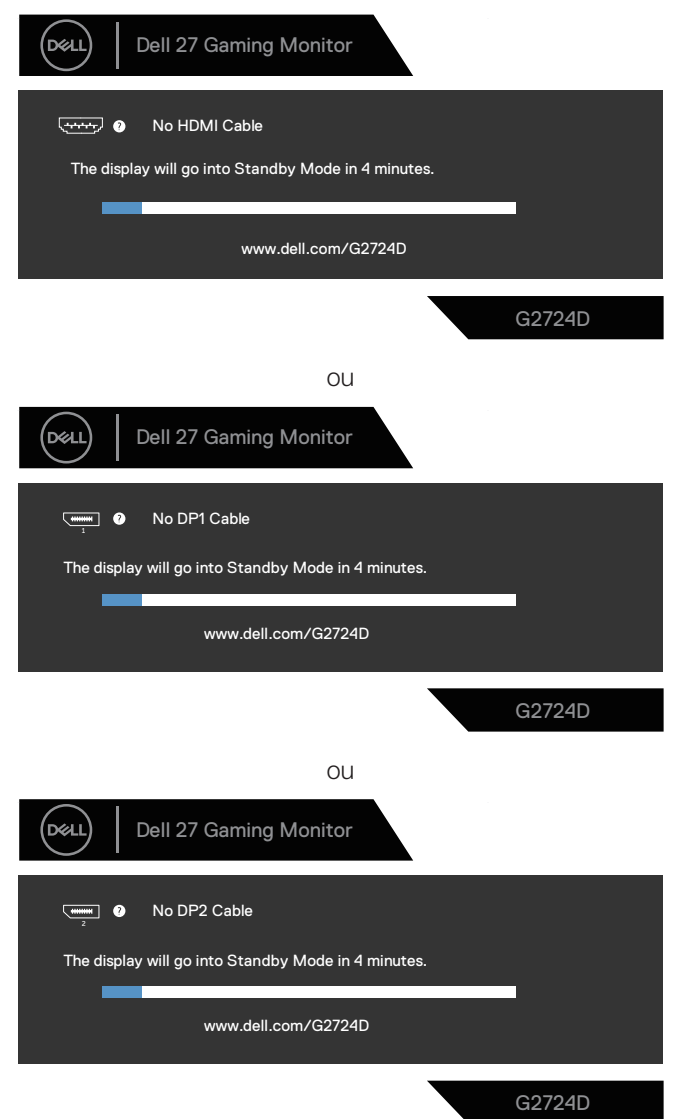

DEL

Quando seleciona os itens de menu OSD **Factory Reset (Reposição de fábrica)** na funcionalidade **Other (Outro)**, será exibida a seguinte mensagem:

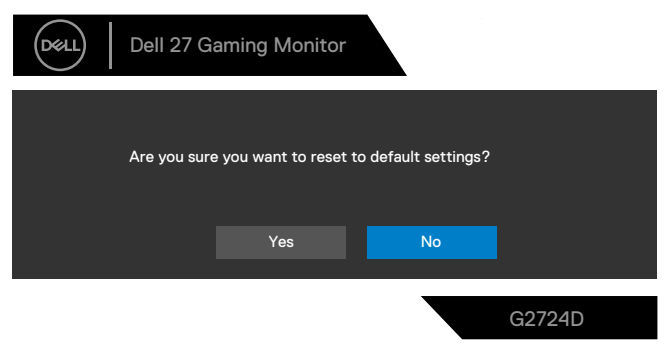

Para mais informações, consulte Resolução de problemas.

DELL

### Configurar a resolução máxima

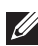

#### NOTA: Os passos poderão diferir ligeiramente consoante a versão do Windows utilizada.

No Windows 81

- 1. No Windows 8.1, selecione o mosaico do ambiente de trabalho para mudar para o ambiente de trabalho clássico.
- 2. Clique com o botão direito no ambiente de trabalho e clique em Screen Resolution (Resolução do ecrã).
- 3. Caso tenha mais do que um monitor ligado, certifique-se de que seleciona G2724D.
- 4. Clique na lista pendente Screen Resolution (Resolução do ecrã) e selecione **2560 x 1440**.
- 5. Clique em **OK**.

No Windows 10 e Windows 11:

- 1. Clique com o botão direito no ambiente de trabalho e clique em **Display** Settings (Definições de exibição).
- 2. Caso tenha mais do que um monitor ligado, certifique-se de que seleciona G2724D.
- 3. Clique na lista pendente Display Resolution (Resolução de exibição) e selecione **2560 x 1440**
- 4. Clique em Keep changes (Manter alterações).

Se a opcão 2560 x 1440 não for apresentada, deverá atualizar o controlador da sua placa gráfica para a versão mais recente. Dependendo do seu computador, execute um dos seguintes procedimentos:

Se estiver na posse de um computador de secretária ou portátil Dell, aceda a https://www.dell.com/support, introduza o número da etiqueta de serviço e transfira o controlador mais recente para a sua placa gráfica.

Se estiver a utilizar um computador que não seja da Dell (portátil ou de secretária):

- Aceda ao site de suporte do seu computador e transfira os controladores mais recentes para a placa gráfica.
- Aceda ao website da sua placa gráfica e transfira os controladores mais recentes para a placa gráfica.

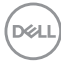
## Resolução de problemas

AVISO: Antes de iniciar os passos seguintes, siga as Instruções de segurança.

#### Autoteste

O seu monitor oferece uma funcionalidade de autoteste que lhe permite verificar se o monitor está a funcionar corretamente. Se o monitor e computador estiverem devidamente ligados mas o ecrã não apresentar quaisquer imagens, realize o autoteste do monitor executando os seguintes passos:

- 1. Desligue o computador e o monitor.
- Desligue todos os cabos de vídeo do monitor. Dessa forma, o computador não será envolvido.
- 3. Ligue o monitor.

Se o monitor estiver a funcionar corretamente, detetará que não existe sinal e será exibida uma das seguintes mensagens. Durante a execução do modo de autoteste, o LED de energia permanecerá aceso em branco.

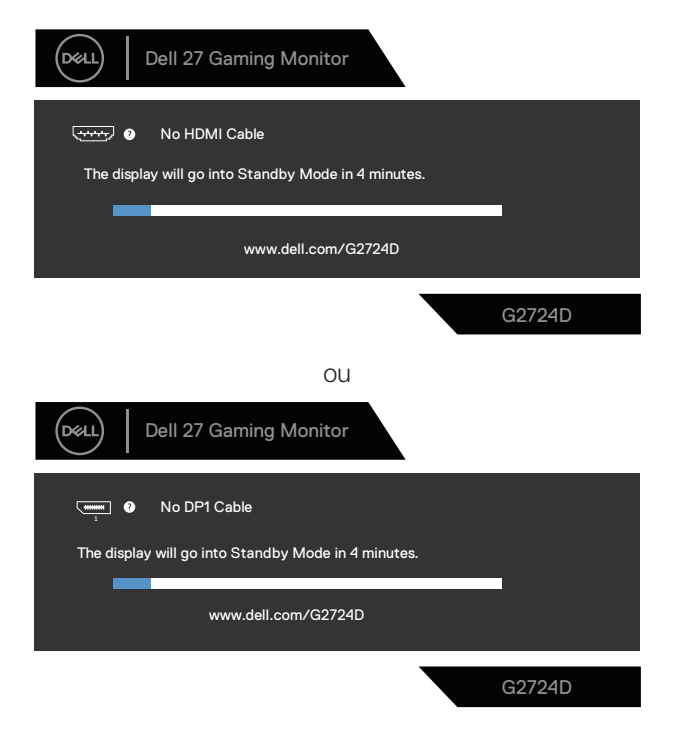

D&L

| ou                                                  |        |
|-----------------------------------------------------|--------|
| Dell 27 Gaming Monitor                              |        |
| No DP2 Cable                                        |        |
| The display will go into Standby Mode in 4 minutes. |        |
| www.dell.com/G2724D                                 | _      |
|                                                     |        |
|                                                     | G2724D |

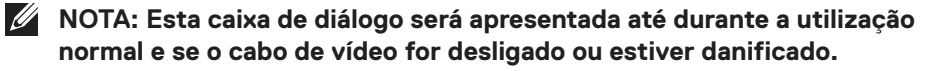

4. Desligue o monitor e volte a ligar o cabo de vídeo. Ligue o computador e o monitor.

Se o seu monitor continuar escuro depois de voltar a ligar os cabos, verifique o seu controlador de vídeo e o computador, visto que o monitor está a funcionar corretamente.

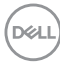

### Diagnóstico integrado

O seu monitor possui uma ferramenta de diagnóstico incorporada. Ajuda a determinar se a anomalia no ecrã que está a experienciar é um problema inerente ao monitor ou ao seu computador e placa gráfica.

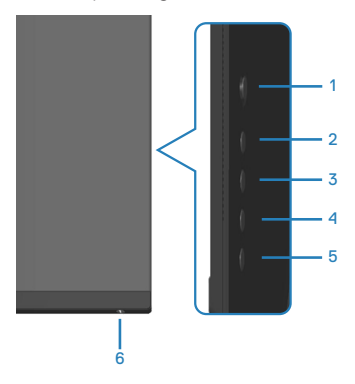

Para executar o diagnóstico integrado:

- Certifique-se de que o ecrã está limpo (sem partículas de pó na superfície do ecrã).
- 2. Pressione o botão do joystick para aceder ao menu OSD principal.
- Desloque o botão do joystick para selecionar Others (Outros) > Self-Diagnostic (Autodiagnóstico) para iniciar o processo de autodiagnóstico.

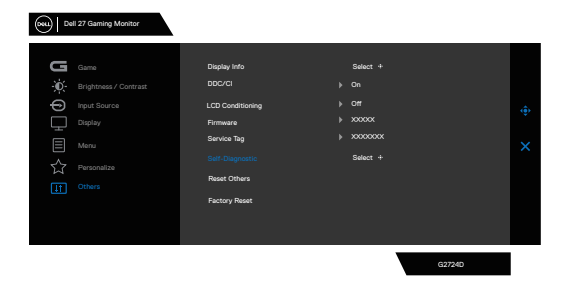

- 4. Iniciado o processo, é exibido um ecrã cinzento. Inspecione o ecrã quanto à existência de anomalias.
- 5. Mudar o botão do joystick. A cor do ecrã mudará para vermelho. Inspecione o ecrã quanto à existência de anomalias.

- 6. Repita o passo 5 e inspecione o ecrã quando exibir as cores verde, azul, preto e branco seguidas pelo texto no ecrã.
- 7. O teste estará concluído quando for exibido o ecrã de texto. Para sair, alterne novamente o botão do joystick.

Se nenhuma anomalia for deteta durante a utilização da ferramenta de diagnóstico integrada, significa que o monitor está a funcionar corretamente. Verifique a placa gráfica e o computador.

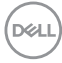

#### **Problemas comuns**

A tabela seguinte contém informações gerais sobre problemas comuns do monitor que poderão ocorrer, assim como as possíveis soluções:

| Sintomas<br>comuns                                  | Descrição do<br>problema            | Possíveis soluções                                                                                                    |
|-----------------------------------------------------|-------------------------------------|----------------------------------------------------------------------------------------------------|
| Sem imagem de<br>vídeo ou LED de<br>energia apagado | Nenhuma imagem<br>exibida           | Certifique-se de que o cabo de vídeo<br>que liga o monitor ao computador está<br>devidamente ligado.                                                                                                   |
|                                                     |                                     | <ul> <li>Verifique se a tomada elétrica está<br/>a funcionar corretamente, utilizando<br/>outro equipamento elétrico.</li> <li>Certifique-se de que o botão de energia<br/>foi pressionado.</li> </ul> |
|                                                     |                                     | <ul> <li>Verifique se está selecionada a fonte de<br/>entrada correta através do menu Input<br/>Source (Fonte de entrada).</li> </ul>                                                                  |
| Sem imagem de<br>vídeo ou LED de                    | Sem imagem ou<br>sem brilho         | <ul> <li>Aumente o brilho e o contraste<br/>utilizando o menu OSD.</li> </ul>                                                                                                    |
| Energia aceso                                       |                                     | Execute o autoteste.                                                                                                    |
|                                                     |                                     | <ul> <li>Verifique se existem pinos dobrados ou<br/>partidos no conector do cabo de vídeo.</li> </ul>                                                                                                  |
|                                                     |                                     | <ul> <li>Execute o diagnóstico integrado.</li> </ul>                                                                                                    |
|                                                     |                                     | <ul> <li>Verifique se está selecionada a fonte de<br/>entrada correta através do menu Input<br/>Source (Fonte de entrada).</li> </ul>                                                                  |
| Focagem fraca                                       | A imagem está                       | <ul> <li>Elimine cabos de extensão de vídeo.</li> </ul>                                                                                                    |
|                                                     | desfocada esbatida<br>ou sobreposta | <ul> <li>Reponha as predefinições do monitor<br/>(Factory Reset (Reposição de<br/>fábrica)).</li> </ul>                                                                                                |
|                                                     |                                     | <ul> <li>Altere a resolução de vídeo para corrigir<br/>a proporção.</li> </ul>                                                                                                    |

Deli

| Sintomas<br>comuns          | Descrição do<br>problema                           | Possíveis soluções                                                                                                    |
|-----------------------------|----------------------------------------------------|----------------------------------------------------------------------------------------------------|
| Vídeo tremido ou<br>agitado | lmagem instável<br>ou com ligeiras<br>oscilações   | <ul> <li>Reponha as predefinições do monitor<br/>(Factory Reset (Reposição de<br/>fábrica)).</li> </ul>                                                                                           |
|                             |                                                    | <ul> <li>Verifique fatores ambientais.</li> </ul>                                                                                                    |
|                             |                                                    | <ul> <li>Experimente utilizar o monitor noutra<br/>divisão.</li> </ul>                                                                                                    |
| Pixéis em falta             | O ecrã LCD                                         | • Desligue e volte a ligar o monitor.                                                                                                    |
|                             | apresenta pontos<br>pretos                         | <ul> <li>Um pixel permanentemente apagado é<br/>um defeito natural que pode ocorrer na<br/>tecnologia LCD.</li> </ul>                                                                             |
|                             |                                                    | <ul> <li>Para mais informações sobre a<br/>Qualidade do Monitor e a Política<br/>de Pixéis da Dell, visite o website de<br/>suporte da Dell em:<br/>www.dell.com/pixelguidelines.</li> </ul>      |
| Pixéis                      | O ecrã LCD                                         | • Desligue e volte a ligar o monitor.                                                                                                    |
| permanentemente<br>acesos   | apresenta pontos<br>brilhantes                     | <ul> <li>Um pixel permanentemente apagado é<br/>um defeito natural que pode ocorrer na<br/>tecnologia LCD.</li> </ul>                                                                             |
|                             |                                                    | <ul> <li>Para mais informações sobre a<br/>Qualidade do Monitor e a Política<br/>de Pixéis da Dell, visite o website de<br/>suporte da Dell em:</li> <li>www.dell.com/pixelguidelines.</li> </ul> |
| Problemas de<br>brilho      | A imagem<br>encontra-se<br>demasiado escura        | <ul> <li>Reponha as predefinições do monitor<br/>(Factory Reset (Reposição de<br/>fábrica)).</li> </ul>                                                                                           |
|                             | ou demasiado<br>brilhante                          | <ul> <li>Ajuste os controlos de brilho e<br/>contraste através do menu OSD.</li> </ul>                                                                                                    |
| Distorção<br>geométrica     | O ecrã não se<br>encontra centrado<br>corretamente | <ul> <li>Reponha as predefinições do monitor<br/>(Factory Reset (Reposição de<br/>fábrica)).</li> </ul>                                                                                           |
|                             |                                                    | <ul> <li>Ajuste os controlos horizontal e vertical<br/>através do menu OSD.</li> </ul>                                                                                                    |

| Sintomas<br>comuns                 | Descrição do<br>problema                        | Possíveis soluções                                                                                                    |
|------------------------------------|-------------------------------------------------|----------------------------------------------------------------------------------------------------|
| Linhas horizontais<br>ou verticais | O ecrã apresenta<br>uma ou mais linhas          | <ul> <li>Reponha as predefinições do monitor<br/>(Factory Reset (Reposição de<br/>fábrica)).</li> </ul>                           |
|                                    |                                                 | <ul> <li>Execute o autoteste do monitor e<br/>verifique se as linhas são também<br/>apresentadas no modo de autoteste.</li> </ul> |
|                                    |                                                 | <ul> <li>Verifique se existem pinos dobrados ou<br/>partidos no conector do cabo de vídeo.</li> </ul>                             |
|                                    |                                                 | <ul> <li>Execute o diagnóstico integrado.</li> </ul>                                                                              |
| Problemas de<br>sincronização      | A imagem parece<br>codificada ou<br>quebrada    | <ul> <li>Reponha as predefinições do monitor<br/>(Factory Reset (Reposição de<br/>fábrica)).</li> </ul>                           |
|                                    |                                                 | <ul> <li>Execute o autoteste e verifique se as<br/>linhas são também apresentadas no<br/>modo de autoteste.</li> </ul>            |
|                                    |                                                 | <ul> <li>Verifique se existem pinos dobrados ou<br/>partidos no conector do cabo de vídeo.</li> </ul>                             |
|                                    |                                                 | • Reinicie o computador no modo seguro.                                                                                           |
| Problemas<br>relacionados com      | Sinais visíveis de<br>fumo ou faíscas           | <ul> <li>Não execute quaisquer passos de<br/>resolução de problemas.</li> </ul>                                                   |
| segurança                          |                                                 | <ul> <li>Contacte a Dell imediatamente.</li> </ul>                                                                                |
| Problemas<br>intermitentes         | O monitor<br>liga e desliga<br>inadvertidamente | <ul> <li>Certifique-se de que o cabo de vídeo<br/>que liga o monitor ao computador está<br/>corretamente ligado.</li> </ul>       |
|                                    |                                                 | <ul> <li>Reponha as predefinições do monitor<br/>(Factory Reset (Reposição de<br/>fábrica)).</li> </ul>                           |
|                                    |                                                 | <ul> <li>Execute o autoteste e verifique se o<br/>problema intermitente ocorre no modo<br/>de autoteste.</li> </ul>               |

| Sintomas<br>comuns                                                                                          | Descrição do<br>problema                                                 | Possíveis soluções                                                                                                    |
|----------------------------------------------------------------------------------------------------|--------------------------------------------------------------------------|----------------------------------------------------------------------------------------------------|
| Cores em falta                                                                                              | A imagem não tem                                                         | <ul> <li>Execute o autoteste.</li> </ul>                                                                                                    |
|                                                                                                    | COr                                                                      | <ul> <li>Certifique-se de que o cabo de vídeo<br/>que liga o monitor ao computador está<br/>corretamente ligado.</li> </ul>                                                                                                    |
|                                                                                                    |                                                                          | <ul> <li>Verifique se existem pinos dobrados ou<br/>partidos no conector do cabo de vídeo.</li> </ul>                                                                                                    |
| Cores incorretas                                                                                            | A cor da imagem<br>não é a correta                                       | <ul> <li>Experimente diferentes Preset Modes<br/>(Modos predefinidos) no menu OSD<br/>Game (Jogo). Ajuste o valor R/G/B<br/>em Game (Jogo) &gt; Preset Modes<br/>(Modos predefinidos) &gt; Custom<br/>Color (Cor personalizada) &gt; Gain<br/>(Ganho) no menu OSD.</li> <li>Altere Input Color Format (Formato<br/>de cor da entrada) para RGB ou<br/>YCbCr em Display (Ecrã) no menu<br/>OSD.</li> <li>Execute o diagnóstico integrado.</li> </ul> |
| Retenção de<br>imagem devido<br>à exibição de<br>uma imagem<br>estática durante<br>um período<br>prolongado | É visível no ecrã<br>uma ligeira sombra<br>da imagem estática<br>exibida | <ul> <li>Configure as definições para desligar<br/>o ecrã após alguns minutos de<br/>inatividade. Essas definições podem ser<br/>ajustadas nas Opções de Energia no<br/>Windows ou na definição de Poupança<br/>de Energia no Mac.</li> <li>Em alternativa, utilize uma proteção de<br/>ecrã dinâmica.</li> </ul>                                                                                                    |

| Sintomas<br>específicos                                                      | Descrição do<br>problema                                                                            | Possíveis soluções                                                                                                    |
|------------------------------------------------------------------------------|----------------------------------------------------------------------------------------------------|----------------------------------------------------------------------------------------------------|
| Imagem demasiado<br>pequena no ecrã                                          | A imagem é exibida no<br>centro do ecrã mas não<br>preenche a totalidade<br>da área de visualização | <ul> <li>Verifique a definição Aspect<br/>Ratio (Proporção) nas<br/>definições de Display (Ecrã) no<br/>menu OSD.</li> </ul>                                                                                            |
|                                                                              |                                                                                                    | <ul> <li>Reponha as predefinições<br/>do monitor (Factory Reset<br/>(Reposição de fábrica)).</li> </ul>                                                                                                    |
| Não é possível<br>ajustar o monitor<br>com os botões na<br>parte inferior do | O menu OSD não é<br>exibido no ecrã                                                                 | <ul> <li>Desligue o monitor, desligue o<br/>cabo de alimentação do monitor<br/>volte a ligá-lo e, em seguida, ligue<br/>o monitor.</li> </ul>                                                                           |
| painel                                                                       |                                                                                                    | <ul> <li>Verifique se o menu OSD<br/>está bloqueado. Se estiver,<br/>mantenha pressionado o botão<br/>5 durante quatro segundos para<br/>desbloquear.</li> </ul>                                                        |
| Sem sinal quando<br>os controlos de<br>utilizador são<br>pressionados        | Sem imagem, a luz LED<br>é branca                                                                   | <ul> <li>Verifique a fonte de sinal.<br/>Certifique-se de que o<br/>computador não se encontra<br/>em Standby Mode (Modo de<br/>Suspensão) movendo o rato ou<br/>pressionando qualquer tecla no<br/>teclado.</li> </ul> |
|                                                                              |                                                                                                    | <ul> <li>Verifique se o cabo de vídeo está<br/>corretamente ligado. Desligue e<br/>volte a ligar o cabo de vídeo, se<br/>necessário.</li> </ul>                                                                         |
|                                                                              |                                                                                                    | <ul> <li>Reinicie o computador ou o leitor<br/>de vídeo.</li> </ul>                                                                                                    |
| A imagem não<br>preenche todo o<br>ecrã                                      | A imagem não ocupa a<br>totalidade da altura ou<br>da largura do ecrã                               | <ul> <li>Devido aos diferentes formatos<br/>de vídeo (proporção) de DVD,<br/>o monitor poderá não exibir a<br/>imagem em ecrã inteiro.</li> </ul>                                                                       |
|                                                                              |                                                                                                    | Execute o diagnóstico integrado.                                                                                                    |

### Problemas específicos do produto

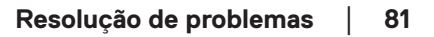

| Sintomas<br>específicos                        | Descrição do<br>problema                                                                                                    | Possíveis soluções                                                                                                    |
|------------------------------------------------|----------------------------------------------------------------------------------------------------|----------------------------------------------------------------------------------------------------|
| Sem vídeo através<br>de HDMI ou<br>DisplayPort | Quando ligado a um<br>adaptador ou dispositivo<br>de ancoragem na porta,<br>não é exibido vídeo ao<br>desligar ou ligar o cabo<br>do computador portátil. | <ul> <li>Desligue o cabo HDMI,<br/>DisplayPort ou USB-C para<br/>DisplayPort do adaptador/<br/>dispositivo de ancoragem e,<br/>em seguida, ligue o cabo de<br/>ancoragem HDMI, DisplayPort<br/>ou USB-C para DisplayPort ao<br/>computador portátil.</li> </ul> |

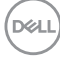

## Informações regulamentares

## Avisos da FCC (Apenas EUA) e outras informações regulamentares

Consulte os avisos da FCC e outras informações regulamentares, no website de conformidade regulamentar em **www.dell.com/regulatory\_compliance**.

# Base de dados de produtos da UE para etiqueta energética e ficha de informação de produtos

G2724D: https://eprel.ec.europa.eu/qr/1503743

### **Contactar a Dell**

Para contactar a Dell para questões relacionadas com vendas, apoio técnico ou serviço de apoio ao cliente, visite **www.dell.com/contactdell**.

- NOTA: A disponibilidade varia de acordo com o país e produto e alguns serviços podem não estar disponíveis no seu país.
- NOTA: Se não tiver uma ligação ativa à Internet, pode encontrar informações de contacto na sua fatura de compra, guia de transporte, recibo ou catálogo de produtos da Dell.

DEL